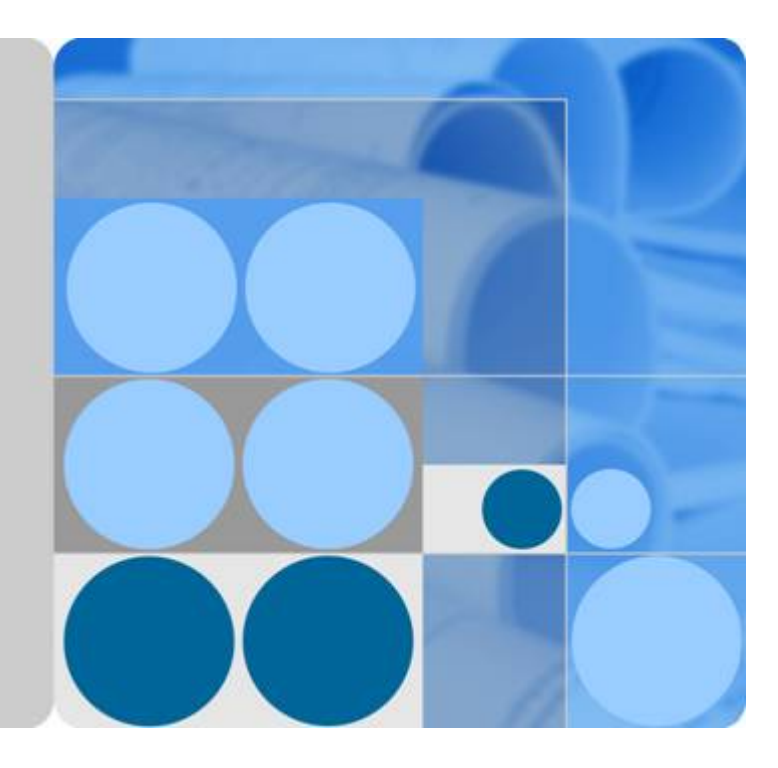

# **API Gateway**

# **Best Practices**

Date 2023-04-30

# **Contents**

| 1 Selectively Exposing CCE Workloads                         | 1     |
|--------------------------------------------------------------|-------|
| 2 Selectively Exposing Service Capabilities of a Data Center | er 10 |
| 3 Developing a Custom Authorizer with FunctionGraph          | 13    |
| 4 Exposing Backend Services Across VPCs                      |       |
| 4.1 Introduction                                             |       |
| 4.2 Resource Planning                                        |       |
| 4.3 General Procedure                                        |       |
| 4.4 Implementation Procedure                                 |       |
| 5 Interconnecting with WAF                                   | 29    |
| 6 Request Throttling 2.0                                     | 34    |
| 6.1 Introduction                                             |       |
| 6.2 General Procedure                                        |       |
| 6.3 Implementation Procedure                                 |       |
| 7 Two-Factor Authentication                                  |       |
| 7.1 Introduction                                             |       |
| 7.2 General Procedure                                        |       |
| 7.3 Implementation Procedure                                 |       |
| 8 Change History                                             |       |

# Selectively Exposing CCE Workloads

#### Overview

You can use APIG to selectively expose your workloads and microservices in Cloud Container Engine (CCE). Using APIG to expose containerized applications has the following benefits:

• You do not need to set elastic IP addresses, and this reduces network bandwidth costs.

You can set up a VPC channel to access workloads in CCE.

- You can choose an authentication mode from multiple options to ensure access security.
- You can configure a request throttling policy to ensure secure access to your backend service.
- You can configure multiple pods for each workload for load balancing, optimizing resource utilization and increasing system reliability.

Figure 1-1 Accessing CCE workloads through APIG

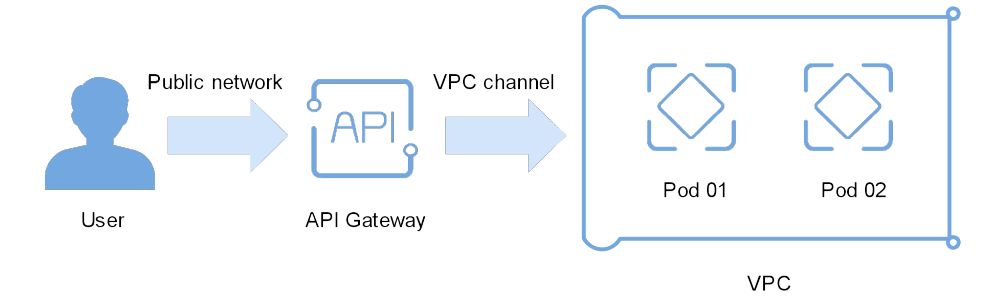

#### **Preparing CCE Workloads**

Create a cluster and workload in CCE, and add pods and containers to the workload. For more information, see *CCE User Guide*.

View the workload details on the CCE console, and ensure that the service access mode is **NodePort** or **LoadBalancer**. For details, see section "NodePort" or section "LoadBalancer".

#### • NodePort access

#### Figure 1-2 Viewing the access port

| CCE                       | Workloads / nginx-dem  | o 2 Go to the deployment d                  | Edit YAML Logs                         | Roll Back       | Delete              |                      |                                                                                |                       |         |  |
|---------------------------|------------------------|---------------------------------------------|----------------------------------------|-----------------|---------------------|----------------------|--------------------------------------------------------------------------------|-----------------------|---------|--|
| Dashboard                 |                        |                                             |                                        |                 |                     |                      |                                                                                |                       |         |  |
| Application               | Workload Name          | nginx-demo                                  |                                        |                 | Туре                | Deployment           |                                                                                |                       |         |  |
| Management                | 1 Status               | Running                                     |                                        |                 | Cluster             | demo                 |                                                                                |                       |         |  |
| Workloads 🔺               | Dards (Darach (All))   |                                             |                                        |                 |                     |                      |                                                                                |                       |         |  |
| Deployments               | Pous (Ready/All)       | 1/1                                         |                                        | Namespace       | default             |                      |                                                                                |                       |         |  |
| StatefulSets              | Created                | Jul 05, 2020 15:30:37 GMT+08:00             |                                        |                 | Access Address      | View Access Mode     |                                                                                |                       |         |  |
| DaemonSets                | Upgrade Mode           | Rolling Upgrade                             |                                        |                 | Labels              | Manage Label         |                                                                                |                       |         |  |
| Jobs                      |                        |                                             |                                        |                 |                     |                      |                                                                                |                       |         |  |
| Cron Jobs                 | Description            | 🖉                                           |                                        |                 |                     |                      |                                                                                |                       |         |  |
| Pods                      |                        |                                             |                                        |                 |                     |                      |                                                                                |                       |         |  |
| Resource •                | Pods Monit             | 3<br>toring Services Upgrade                | Scaling Scheduling Policies            | Workload O      | &M   Even           | ts                   |                                                                                |                       |         |  |
| Charts *                  | A reprice definer a la | valcal rat of node and a policy by which to | access them. Co to Resource Management | > Notwork > Con | vices to view all a | rapicat              |                                                                                |                       |         |  |
| Add-ons                   | Create Service         | gran set or poor and a poory by which a     | access crem, do to resource management | Set the ac      | cess mode to I      | Set<br>NodePort. whe | the access port to the access port spe<br>in you created the VPC channel in AP | ⊧cified<br>i Gateway. | C       |  |
| Auto Scaling NEW          | Domain Name for        | Intra-Cluster Access                        | Access Address                         |                 | Access Mode         |                      | Access Port -> Container Port / Protocol                                       |                       | Operati |  |
| Permissions<br>Management | nginx-demo.defaul      | t.svc.cluster.local:80                      | 192.168.0.236 (Private)                |                 | NodePort            |                      | 30249 -> 80 / TCP                                                              |                       | Delete  |  |
| Configuration Center 🔹    |                        |                                             |                                        |                 |                     |                      |                                                                                |                       |         |  |
| System Steward -          |                        |                                             |                                        |                 |                     |                      |                                                                                |                       |         |  |

#### **Figure 1-3** Viewing the name of the ECS on which the pod resides

| CCE                       | Work | kloads / <b>nginx-demo</b> |                                 |            |                 |                     |                |               |             |                | Edit             | YAML Logs           | Roll Back     | Delete    |
|---------------------------|------|----------------------------|---------------------------------|------------|-----------------|---------------------|----------------|---------------|-------------|----------------|------------------|---------------------|---------------|-----------|
| Dashboard                 |      |                            |                                 |            |                 |                     |                |               |             |                |                  |                     |               |           |
| Application               | W    | Vorkload Name              | nginx-demo                      |            |                 |                     |                | Туре          | Deploym     | ment           |                  |                     |               |           |
| Management                | St   | tatus                      | Running                         |            |                 |                     |                | Cluster       | demo        |                |                  |                     |               |           |
| Workloads 🔺               |      |                            | -                               |            |                 |                     |                |               |             |                |                  |                     |               |           |
| Deployments               | Po   | ods (Ready/All)            | 1/1                             |            |                 |                     |                | Namespace     | default     |                |                  |                     |               |           |
| StatefulSets              | G    | reated                     | Jul 05, 2020 15:30:37 GMT+08:00 |            |                 |                     |                |               | View Aco    | Access Mode    |                  |                     |               |           |
| DaemonSets                | ų    | Ipgrade Mode               | Rolling Upg                     | rade       |                 |                     |                | Labels        | Manage      | Label          |                  |                     |               |           |
| Jobs                      |      |                            |                                 |            |                 |                     |                |               |             |                |                  |                     |               |           |
| Cron Jobs                 | D    | escription                 | 🖉                               |            |                 |                     |                |               |             |                |                  |                     |               |           |
| Pods                      |      |                            |                                 |            |                 |                     |                |               |             |                |                  |                     |               |           |
| Resource                  |      |                            |                                 |            |                 |                     |                |               |             |                |                  |                     |               |           |
| Management                |      | Pods Monitori              | ng i Se                         | rvices   U | Ipgrade Scaling | Scheduling Policies | Workload O     | &M Ever       | nts         |                |                  |                     |               |           |
| Charts -                  |      |                            |                                 |            |                 |                     | Click ft       | e IP address  | to go to th | e node details |                  |                     |               | 0         |
| Add-ons                   |      | Delete Instance            |                                 |            |                 |                     | page a         | nd view the n | ode name    |                |                  |                     | Enter a name. | ų         |
| Auto Scaling              |      | Name                       |                                 | Status ↓Ξ  | Latest Event    | CPU Request (cores) | Memory Request | (GiB) Node    |             | Age            | IP Address       | Created             |               | Operation |
| Permissions<br>Management |      | ✓ □ nginx-dem              | no-5657                         | Running    |                 | 0.25                |                | 0.50 192.168  | 8.0.148     | 13 minutes     | 172.16.0.134(IPv | Jul 05, 2020 15:30: | 37 GMT+08:00  | Delete    |

| CCE                     |   | Nodes / demo-35000-i | mpwse              |                                          |                |                                      |
|-------------------------|---|----------------------|--------------------|------------------------------------------|----------------|--------------------------------------|
| Dashboard               |   |                      |                    |                                          |                |                                      |
| Application             |   | Node Name            | demo-35000-mpwse 🕥 | Name of the ECS on which the pod resides | Status         | 🔮 Available                          |
| Management<br>Workloads | - | Node IP Address      | 192.168.0.148      |                                          | Node ID        | 481f2545-be8d-11ea-99de-0255ac101d49 |
| Resource                |   | Subnet               | subnet-heru01      |                                          | Available Zone | AZ1                                  |
| Clusters                |   | Operating System     | CentOS 7.6         |                                          | Created        | Jul 05, 2020 15:00:59 GMT+08:00      |
| Nodes                   |   | Max Pods             | 64 number 🕜        |                                          | ECS Group      |                                      |
| Node Pools              |   |                      |                    |                                          |                |                                      |
| Notwork                 |   |                      |                    |                                          |                |                                      |
| Storage                 |   | Overview             | Monitoring Events  | Label                                    |                |                                      |
| storage                 |   |                      |                    |                                          |                |                                      |

#### • LoadBalancer access

| CCE                             | Workloads / test        |                                                       |                                                                  |                |                                         |                            | Edit YAML Logs  | Roll Back | Delete    |
|---------------------------------|-------------------------|-------------------------------------------------------|------------------------------------------------------------------|----------------|-----------------------------------------|----------------------------|-----------------|-----------|-----------|
| Dashboard                       |                         |                                                       |                                                                  |                |                                         |                            |                 |           |           |
| Workloads                       | Workload Name           | test                                                  |                                                                  | Туре           | Deployment                              |                            |                 |           |           |
| Deployments                     | Status                  | Running                                               |                                                                  | Cluster        | test                                    |                            |                 |           |           |
| StatefulSets                    | Pods (Ready/All)        | 2/2                                                   |                                                                  | Namespace      | default                                 |                            |                 |           |           |
| DaemonSets                      | Created                 | May 12, 2022 10:46:05 GMT+08:00                       |                                                                  | Access Address | View Access Mode                        |                            |                 |           |           |
| Jobs                            | Upgrade Mode            | Rolling Upgrade                                       |                                                                  | Labels         | Manage Label                            |                            |                 |           |           |
| Cron Joos                       |                         |                                                       |                                                                  |                |                                         |                            |                 |           |           |
| Resource Management             | Description             | - 2                                                   |                                                                  |                |                                         |                            |                 |           |           |
| Charts •                        |                         |                                                       |                                                                  |                |                                         |                            |                 |           |           |
| Add-ons                         | Pods Moni               | itoring Services Upgrade                              | Scaling   Scheduling Policies   Workload O&M                     | Events         |                                         |                            |                 |           |           |
| Auto Scaling                    | A service defines a log | ical set of pods and a policy by which to access then | n Go to Resource Management > Network > Services to view all ser | vices          |                                         |                            |                 |           |           |
| Permissions<br>Management       | Create Service          |                                                       |                                                                  |                |                                         |                            |                 |           | С         |
| Configuration Center 🔹          | Domain Name for In      | tra-Cluster Access                                    | Access Address                                                   | Access Mode    | • · · · · · · · · · · · · · · · · · · · | Access Port -> Container F | Port / Protocol |           | Operation |
| System Steward 🔻                | test.default.svc.cluste | erlocal:443                                           | 192.168.1.241 (Private)                                          | LoadBalance    | tr (ELB)                                | 443 > 443 / TCP            |                 |           | Delete    |
| Image Repository d <sup>a</sup> |                         |                                                       |                                                                  |                |                                         |                            |                 |           |           |
| Service Mesh d <sup>0</sup>     |                         |                                                       |                                                                  |                |                                         |                            |                 |           |           |
| Monitorino Center 🛛 🖉           |                         |                                                       |                                                                  |                |                                         |                            |                 |           |           |

#### **Creating a VPC Channel**

If the access mode of the target CCE workload is **LoadBalancer**, skip this procedure and go to **Opening an API**.

- **Step 1** Log in to the management console, select a region in the upper left corner, and choose **Service List > Application > API Gateway**.
- Step 2 Create a VPC channel.
  - 1. On the VPC Channels page, click Create Fast Channel.

#### Figure 1-4 VPC channel list

| API Gateway        | <b>6</b> | VPC Channels ⊘ | You can create 30 more VPC channels (max. VPC channels: 30). |                 |              | 2 Create Fast Channel                                                                                                    |
|--------------------|----------|----------------|--------------------------------------------------------------|-----------------|--------------|----------------------------------------------------------------------------------------------------|
| Shared Gateway     |          |                |                                                              |                 |              | Enter a VBC channel name                                                                                                    |
| API Publishing     |          |                |                                                              |                 |              | Charles Pre-Charles Charles Ch |
| API Groups         |          | Name           | Status                                                       | Type            | Port Created | Operation                                                                                                    |
| APIs               |          |                |                                                              |                 |              |                                                                                                    |
| Request Throttling |          |                |                                                              |                 |              |                                                                                                    |
| Access Control     |          |                |                                                              |                 |              |                                                                                                    |
| Environments       |          |                |                                                              |                 |              |                                                                                                    |
| Signature Keys     |          |                |                                                              | No data availab | de.          |                                                                                                    |
| VPC Channels 1     |          |                |                                                              |                 |              |                                                                                                    |

2. Set the parameters according to the following figure and retain the default values for other parameters.

For details, see API Gateway User Guide.

Figure 1-5 Setting the basic VPC channel information

| Create VPC Channel                                                                                                    |
|----------------------------------------------------------------------------------------------------|
| Configure VPC Channel ② Select Cloud Server ③ Finish                                                                                  |
| API requests will be distributed to cloud servers through the VPC channel. Learn how to create a VPC channel.                         |
| Basic Information                                                                                                    |
| * Name apig-cce                                                                                                    |
| * Port 30249 Access port of the workload                                                                                              |
| Distribution Algorithm WRR WLC SH URI hashing                                                                                         |
| Forwards requests to each cloud server sequentially according to cloud server weights.                                                |
| Health Check Configuration                                                                                                    |
| API Gateway regularly checks the health status of cloud servers associated with the VPC channel. Learn how to configure health check. |
| Protocol ⑦ TCP HTTP HTTPS                                                                                                    |
|                                                                                                    |
| Advanced Settions                                                                                                    |

Step 3 Add the node that contains the CCE workload you want to access through APIG.You can add multiple nodes for load balancing.

| Create VPC Channel                                            |                                                                                                    |                                      |  |  |  |  |  |  |
|---------------------------------------------------------------|----------------------------------------------------------------------------------------------------|--------------------------------------|--|--|--|--|--|--|
| Configure VPC Channel      2 Select Cloud Server              | — ③ Finish                                                                                                    |                                      |  |  |  |  |  |  |
| You can add 200 more cloud servers (max. cloud servers: 200). | Select Cloud Server                                                                                                    | x                                    |  |  |  |  |  |  |
|                                                               | The 100.125.0.0/16 segment must have been configured for security groups of the backend<br>cloud servers in the inbound direction. Otherwise, API requests and health checks will fail. |                                      |  |  |  |  |  |  |
| Cloud server Name                                             | Create Cloud Server                                                                                                    | Enter a cloud server name. Q C       |  |  |  |  |  |  |
|                                                               | Cloud Server Name                                                                                                    | Cloud Server ID                      |  |  |  |  |  |  |
|                                                               | demo-35000-0sgl9                                                                                                    | 239d4433-fd32-430f-8a2b-fafd9f31f7f4 |  |  |  |  |  |  |
| 2                                                             | demo-35000-mpwse Name of the ECS on which the pod resides                                                                                                    | 262d802e-4937-4219-ab0a-c4dbe6307481 |  |  |  |  |  |  |
|                                                               | Cli-demo                                                                                                    | a26d406c-49df-4f71-b4b7-341c1498528a |  |  |  |  |  |  |
|                                                               | 3 ок                                                                                                    | Cancel                               |  |  |  |  |  |  |

#### Step 4 Click Finish.

| < | Create VPC Channel           |                                   |                        |          |                 |          |
|---|------------------------------|-----------------------------------|------------------------|----------|-----------------|----------|
| 1 | Configure VPC Channel        | Select Cloud Server               | 3 Finish               |          |                 |          |
|   | You can add 199 more cloud s | ervers (max. cloud servers: 200). |                        |          |                 |          |
|   | Cloud Server Name            | Cloud Server ID                   |                        | Weight ⑦ | Operation       |          |
|   | demo-35000-mpwse             | 262d802e-4937-                    | 4219-ab0a-c4dbe6307481 | 1        | Remove          |          |
|   |                              |                                   |                        |          |                 |          |
|   |                              |                                   |                        |          |                 |          |
|   |                              |                                   |                        |          |                 |          |
|   |                              |                                   |                        |          |                 |          |
|   |                              |                                   |                        |          |                 |          |
|   |                              |                                   |                        |          |                 |          |
|   |                              |                                   |                        |          |                 |          |
|   |                              |                                   |                        |          |                 | _        |
|   |                              |                                   |                        |          |                 |          |
|   |                              |                                   |                        |          |                 | $\odot$  |
|   |                              |                                   |                        |          |                 | ?        |
|   |                              |                                   |                        |          |                 | e        |
|   |                              |                                   |                        |          |                 | Feedback |
|   |                              |                                   |                        |          |                 |          |
|   |                              |                                   |                        |          | Previous Cancel | Finish   |

----End

### **Opening an API**

**Step 1** Create an API group, as shown in Figure 1-6.

#### Figure 1-6 Creating an API group

| API Gateway           | API Groups ⑦ | You can create 29 n | nore API groups (max. API groups: 30).                                                      |   |                    | 2 Create API Group         |
|-----------------------|--------------|---------------------|---------------------------------------------------------------------------------------------|---|--------------------|----------------------------|
| Shared Gateway        |              |                     |                                                                                             |   |                    | Enter an API group name. Q |
| API Publishing        |              |                     |                                                                                             | × |                    |                            |
| API Groups            | Name         | Create API G        | iroup                                                                                       |   |                    | Operation                  |
| APIs                  | APIGroup_00  | di Marana           | ·                                                                                           |   | 19:18:19 GMT+08:00 | Manage API   Edit   More + |
| Request Throttling    |              | * Name              | Enter 3 to 64 characters, starting with a letter. Only letters, digits, and underscores (_) |   |                    |                            |
| Access Control        |              |                     | are allowed.                                                                                |   |                    |                            |
| Environments          |              | Description         | Enter a maximum of 255 characters.                                                          |   |                    |                            |
| Signature Keys        |              |                     |                                                                                             |   |                    |                            |
| VPC Channels          |              |                     | 0/255                                                                                       |   |                    |                            |
| Custom<br>Authorizers |              |                     | OK Cancel                                                                                   |   |                    |                            |

#### Step 2 Create an API.

For details, see API Gateway User Guide.

1. Click Create API.

Figure 1-7 API list

| API Gateway        | 6 | APIs 💮 You d | 5 🕐 You can onsiste 199 more APIs (max. APIs 200). 2 General APIs (max. APIs 200). |                |             |            |               |             |             |                  |                            |                                     |                        |          |
|--------------------|---|--------------|------------------------------------------------------------------------------------|----------------|-------------|------------|---------------|-------------|-------------|------------------|----------------------------|-------------------------------------|------------------------|----------|
| Shared Gateway     |   | HOT Com      | Torpiete tasks to with bonus points.                                               |                |             |            |               |             |             |                  |                            |                                     |                        |          |
| API Publishing     | * |              |                                                                                    |                |             |            |               |             |             |                  |                            |                                     |                        |          |
| API Groups         |   | Authorize /  | pp Publish Take                                                                    | Offline Delete | 0           |            |               | All API gro | ups 🔻       | All environments | <ul> <li>API ID</li> </ul> | <ul> <li>Enter an API II</li> </ul> | D. Q Tag I             | łame ⊗ C |
| АРВ 1              |   | APLIC        |                                                                                    | Name           | Environment | Visibility | Security Aut. | API Group   | Description | Tag Name         | Last Updated               |                                     | Operation              |          |
| Request Throttling |   | e340         | 93a33984b89946a847cae742ebb                                                        | api_demo       | RELEASE     | Public     | None          | EchoDemo    | Demo API    |                  | Jan 26, 2021 20:33:46 (    | GMT+08:00                           | Authorize App   Publis | h More 🕶 |
| Access Control     |   |              |                                                                                    |                |             |            |               |             |             |                  |                            |                                     |                        |          |
| Environments       |   |              |                                                                                    |                |             |            |               |             |             |                  |                            |                                     |                        |          |
| Signature Keys     |   |              |                                                                                    |                |             |            |               |             |             |                  |                            |                                     |                        |          |

2. Set the basic information of the API.

#### Figure 1-8 Setting the basic API information

| < Create API            |                                                                                                    |
|-------------------------|----------------------------------------------------------------------------------------------------|
| Set Basic Information   | - ② Define API Request                                                                                                    |
| Basic Information       |                                                                                                    |
| * Name                  | cce_demo                                                                                                    |
| * API Group             | Enter 3 to 255 characters, starting with a letter. Only letters, digits, and underscores (_) are allowed.           cce.group         c         Create API Group           There are 0 APIs under the selected API group. You can create 200 more APIs.         C         Create API Group |
| * Gateway Response      | default 🔹                                                                                                    |
| Visibility              | Public Private                                                                                                    |
|                         | Public APIs that have been published in the RELEASE environment can be listed on the marketplace.                                                                                                    |
| Security Authentication | App IAM Custom None                                                                                                    |
|                         | No authentication with low security. Access is granted to all users. (Not recommended)                                                                                                    |
| Tag Name                | Enter a tag name. +                                                                                                    |

3. On the **Define API Request** page, set the API request information.

| <   Create API       |                                                                                                    |
|----------------------|----------------------------------------------------------------------------------------------------|
| 1) Set Basic Informa | ion ——— 2 Define API Request ———— 3 Define Backend Request ———— 4 Define Response                                                                                |
| Define API Rea       | uest                                                                                                    |
| Domain Name          | 37e7e3d53c944c09a92585ee5633769e.                                                                                                    |
| Protocol             | нтр нтгрантгра                                                                                                    |
|                      | WebSocket is supported for HTTP and HTTPS.                                                                                                    |
| * Path               |                                                                                                    |
|                      | Enclose parameters in braces, for example, /a/(b). You can also use a plus sign (+) to match parameters starting with specific characters, for example, /a/(b+). |
| Matching             | Eract match Prefix match                                                                                                    |
|                      | API requests will be forwarded to paths starting with the specified characters, for example, /a.                                                                 |
| * Method             | GET •                                                                                                    |
| CORS                 |                                                                                                    |
|                      | Enable cross-origin resource sharing (CORS) if you want to allow restricted resources on a web page to be requested from other domains. Learn more about CORS.   |
| Input Parameter      | ×                                                                                                    |

4. On the **Define Backend Request** page, set the backend request information.

If the access mode of the target CCE workload is **NodePort**, select **Configure now**, and select the VPC channel created in **Creating a VPC Channel**. If the access mode is **LoadBalancer**, select **Do not configure**, and enter the **access address and port** of the load balancer. This step uses **NodePort** as an example.

| < Create API                    |                                          |                                                |                                                                                                    |
|---------------------------------|------------------------------------------|------------------------------------------------|----------------------------------------------------------------------------------------------------|
| ① Set Basic Information         | 2 Define API Request                     | Define Backend Request                         | ④ Define Response                                                                                             |
| Define Backend Request          |                                          |                                                |                                                                                                    |
| Backend Type                    | HTTP/HTTPS FunctionGraph                 | Mock                                           |                                                                                                    |
|                                 |                                          |                                                |                                                                                                    |
| You can add backend policies to | o differentiate backend definitions. Eac | h backend policy can have multiple             | conditions, and only requests that meet the policy conditions will be forwarded to the corresponding backend. |
| You can create 5 more backend   | policies.                                |                                                |                                                                                                    |
| Default Bac                     |                                          |                                                | + Add Backend Policy                                                                                          |
|                                 |                                          |                                                |                                                                                                    |
| Basic Information               |                                          |                                                |                                                                                                    |
| Protocol                        | HTTP                                     | Ŧ                                              |                                                                                                    |
| Method                          | GET                                      | Ŧ                                              |                                                                                                    |
| Configure VPC Channel           | Configure now Do not config              | jure                                           |                                                                                                    |
|                                 | Specify a VPC channel to access service  | vices deployed in VPCs.                        |                                                                                                    |
| * VPC Channel                   | apig-cce                                 | Select a VPC channel.     C Manage VPC Channel |                                                                                                    |
| Host Header                     |                                          |                                                |                                                                                                    |
|                                 | The host header can be customized        | for requests to be forwarded to clo            | id servers through the VPC channel. By default, the original host header of the request is used.              |
| * Path                          | 1                                        |                                                |                                                                                                    |
|                                 | Enter a path and enclose the param       | eters in braces, for example, /getUs           | erInfo/{userId}. The following special characters are allowed: *%+                                            |
| * Timeout (ms)                  | 5000                                     |                                                |                                                                                                    |
| Backend Authentication          |                                          |                                                |                                                                                                    |

5. On the **Define Response** page, enter an example success response.

| Create API                 |                                                   |                   |
|----------------------------|---------------------------------------------------|-------------------|
| ① Set Basic Information    | (2) Define API Request (3) Define Backend Request | 4 Define Response |
| Define Response            |                                                   |                   |
| * Example Success Response | Welcome to Nginx.                                 |                   |
|                            |                                                   |                   |
|                            | 17/                                               | 20,480            |
| Example Failure Response   |                                                   |                   |
|                            |                                                   |                   |
|                            | 0/                                                | 20,480            |

- 6. Click Finish.
- **Step 3** Debug the API.
  - 1. Click Debug.

#### Figure 1-9 API list

| O You can create  | 98 more APIs (r   | max. APIs: 100). |                 |            |              |          | Create API                      | Import API Export A                     |
|-------------------|-------------------|------------------|-----------------|------------|--------------|----------|---------------------------------|-----------------------------------------|
| HOT Complete task | es to win bonus j | points.          |                 |            |              |          |                                 |                                         |
| Authorize App     | Publish           | Take Offline     | Delete 🕜        |            | All API grou | ips 🔻    | All environments                | PI name Q Tag Name 😣 🕻                  |
| Name              | Environment       | Visibility       | Security Authen | API Group  | Description  | Tag Name | Last Updated                    | Operation                               |
| cce_demo          |                   | Public           | None            | cce_group  |              |          | Jul 05, 2020 17:04:02 GMT+08:00 | Authorize App   Publish More -          |
| API_PaaS_0        |                   | Public           | Арр             | APIGroup_0 |              |          | Jun 24, 2019 19:19:00 GMT+08:00 | Authorize App   P Debug<br>Take Offline |
|                   |                   |                  |                 |            |              |          |                                 | Edit                                    |
|                   |                   |                  |                 |            |              |          |                                 | Delete                                  |

2. Debug the API.

**Figure 1-10** Debugging the API ("200" indicates that the API is called successfully.)

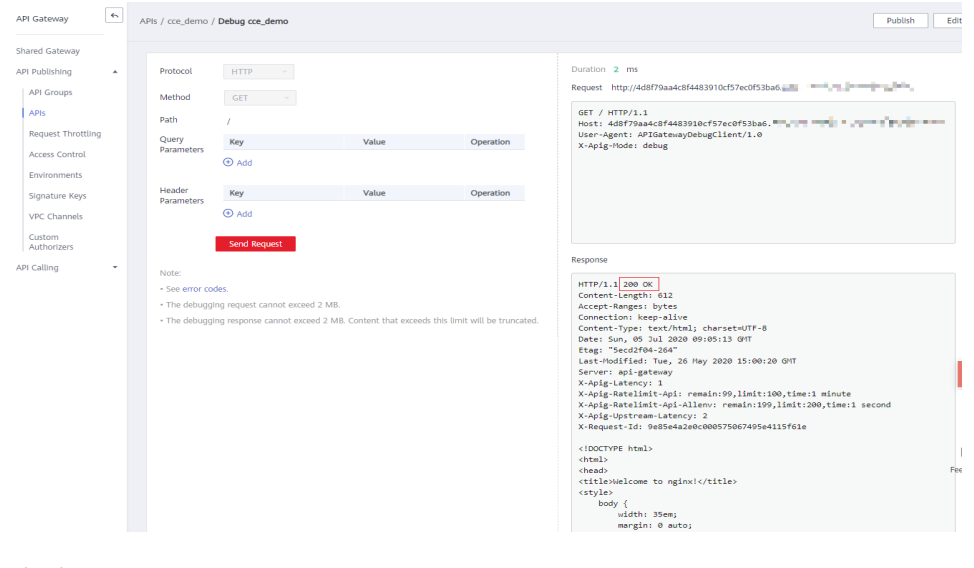

**Step 4** Publish the API.

1. Click **Publish**.

#### Figure 1-11 API list

| AP | s 🕜 | You can create | 98 more APIs (n              | nax. APIs: 100). |                 |            |              |          | Create API                      | Import API    | Export API       |
|----|-----|----------------|------------------------------|------------------|-----------------|------------|--------------|----------|---------------------------------|---------------|------------------|
|    | HOT | Complete task  | <del>cs</del> to win bonus p | points.          |                 |            |              |          |                                 |               |                  |
|    | Aut | horize App     | Publish                      | Take Offline     | Delete 🕜        |            | All API grou | D5 ▼     | All environments                | I name Q T    | ag Name ⊗ C      |
|    |     | Name           | Environment                  | Visibility       | Security Authen | API Group  | Description  | Tag Name | Last Updated                    | Operation     |                  |
|    |     | cce_demo       |                              | Public           | None            | cce_group  |              |          | Jul 05, 2020 17:04:02 GMT+08:00 | Authorize App | Publish More -   |
|    |     | API_PaaS_0     |                              | Public           | Арр             | APIGroup_0 |              |          | Jun 24, 2019 19:19:00 GMT+08:00 | Authorize App | Publish   More + |

2. Enter a description.

#### Figure 1-12 Publishing an API

| <   Publish / | API                                                                                  |
|---------------|--------------------------------------------------------------------------------------|
| API Name      | cce_demo                                                                             |
| Environment   | RELEASE   C Create Environment                                                       |
|               | Publishing the APIs will overwrite their existing configurations in the environment. |
| Description   | Enter a maximum of 255 characters.                                                   |
|               | 0/255                                                                                |

----End

#### Calling the API

- **Step 1** In the API list, click the API you created, and copy the URL on the displayed API details page.
  - 1. Go to the API details page.

Figure 1-13 Clicking the name of an API

| API Gateway                  | 6 | APIs ⑦ | APIS ⑦ You can create 98 more APIs (max. APIs: 100). |                |              |                 |           |               | Create API |                      |                                     |
|------------------------------|---|--------|------------------------------------------------------|----------------|--------------|-----------------|-----------|---------------|------------|----------------------|-------------------------------------|
| Shared Gateway               |   | HOT    | Complete tasks                                       | to win bonus p | oints.       |                 |           |               |            |                      |                                     |
| API Publishing<br>API Groups | * | Auth   | norize App                                           | Publish        | Take Offline | Delete 🕥        |           | All API group | D5 ¥       | All environments     | <ul> <li>Enter an API na</li> </ul> |
| APIs                         |   |        | Name                                                 | Environment    | Visibility   | Security Authen | API Group | Description   | Tag Name   | Last Updated         | (                                   |
| Access Control               | ] |        | cce_demo                                             | RELEASE        | Public       | None            | cce_group |               |            | Jul 05, 2020 17:04:0 | 2 GMT+08:00                         |

2. Copy the URL on the displayed API details page.

#### Figure 1-14 Copying the URL

| APIs / cce_den | <b>no</b> Swit | ch API    |        |                  |        |                             |                         |  |
|----------------|----------------|-----------|--------|------------------|--------|-----------------------------|-------------------------|--|
| Dashboar       | d              | API Call  |        | Authorization    |        | Request Throttling Policies | Access Control Policies |  |
|                |                |           |        |                  |        |                             |                         |  |
| API URL        | GET            | http://4c | 18f79a | a4c8f4483910cf57 | ec0f53 | 3ba6.                       |                         |  |

**Step 2** Paste the URL to the address bar of a browser. The following page will be displayed if the API request is successful.

To limit the number of API calls that will be received within a specific period, create a request throttling policy and bind it to the API. For more information, see *API Gateway User Guide*.

← → C ③ Not secure | 5e3e17a8edfd4d488dd3a159975eceff.

#### Welcome to nginx!

If you see this page, the nginx web server is successfully installed and working. Further configuration is required.

For online documentation and support please refer to <u>nginx.org</u>. Commercial support is available at <u>nginx.com</u>.

Thank you for using nginx.

----End

# **2** Selectively Exposing Service Capabilities of a Data Center

The backend services of APIG can be deployed in the following modes:

- Deployed in a VPC and accessible only using private IP addresses. You can create a VPC channel on APIG to enable network routing between APIG and the VPC.
- Deployed on the public network and accessible using a public IP address.
- Deployed in an on-premises data center and not accessible using a public IP address.

If you use a dedicated API gateway, you can set up a connection between your on-premises data center and the gateway.

This section describes the precautions for using APIG to selectively expose APIs of backend services deployed in a local data center.

#### **Connecting a Data Center to APIG**

Step 1 Create a VPC.

For details, see the section "Creating a VPC" in the *Virtual Private Cloud User Guide*.

To allow APIG to access services in your on-premises data center, bind a VPC to your dedicated gateway, and establish a connection between the data center and VPC.

| Basic Information      |                                                                                                    |
|------------------------|----------------------------------------------------------------------------------------------------|
| Region                 | 0 · · · · · · · ·                                                                                                    |
|                        | Regions are geographic areas isolated from each other. Resources are region-specific and cannot be used across regions through internal network connections. For low network<br>latency and quick resource access, select the nearest region.                    |
| Name                   | vpc1                                                                                                    |
| IPv4 CIDR Block        | 192 · 168 · 0 · 16 ·                                                                                                    |
|                        | Recommended: 10.0.0.0/8-24 (Select) 172.16.0.0/12-24 (Select) 192.168.0.0/16-24 (Select)                                                                                                    |
|                        | The CIDR block 192.168.0.0/16 overlaps with a CIDR block of another VPC in the current region. If you intend to enable communication between VPCs or between a VPC and an on-premises data center, change the CIDR block. View VPC CIDR blocks in current region |
| Enterprise Project     | default   C Create Enterprise Project                                                                                                    |
| Advanced Settings 👻    | Tag   Description                                                                                                    |
| Default Subnet         |                                                                                                    |
| AZ                     | AZ1 • 0                                                                                                    |
| Name                   | subnet-364f                                                                                                    |
| IPv4 CIDR Block        | 192         •         168         •         0         /         24         •         ⑦         Available IP Addresses: 251                                                                                                    |
|                        | The CIDR block cannot be modified after the subnet has been created.                                                                                                    |
| IPv6 CIDR Block        | Enable ⑦                                                                                                    |
| Associated Route Table | Default 🕐                                                                                                    |

#### Figure 2-1 Creating a VPC

#### 

- Specify a subnet for your dedicated gateway.
- A connection can be used to connect a local data center to only one VPC. You are advised to bind the same VPC to all your cloud resources to reduce costs.
- If a VPC already exists, you do not need to create a new one.
- **Step 2** Buy a dedicated API gateway.

For details, see section "Buying a Gateway" in the API Gateway User Guide.

- Step 3 Enable Direct Connect by referring to the Direct Connect User Guide.
  - 1. Create a connection.

Apply for a connection from your account manager. If you do not have an account manager, contact technical support.

2. Create a virtual gateway.

The virtual gateway is a logical gateway for accessing the VPC bound to the dedicated gateway.

#### **NOTE**

Select the subnet that the dedicated gateway uses, to connect to the VPC. For details about the subnet, go to the gateway details page.

3. Create a virtual interface.

The virtual interface links the connection with the virtual gateway, enabling connectivity between the connection and the VPC of the dedicated gateway.

Configure the remote gateway and remote subnet as the gateway and subnet for accessing the open API of your on-premises data center. For example, if

the API calling address of your data center is **http://192.168.0.25:80**/*{URI}*, configure the remote gateway and remote subnet as those of **192.168.0.25**.

**Step 4** Verify the network connectivity.

Create another pay-per-use ECS and select the same VPC, subnet, and security group as the dedicated gateway. If the data center can connect to the ECS, the data center can also connect to the dedicated gateway.

----End

#### Exposing APIs with the Dedicated Gateway

After you connect the data center to the dedicated gateway, you can expose APIs using the gateway. For details, see "Getting Started" > "Opening APIs" in the *API Gateway User Guide*.

When creating an API, specify the backend address as the API calling address of your data center.

# **3** Developing a Custom Authorizer with FunctionGraph

#### **Overview**

In addition to IAM and app authentication, APIG also supports custom authentication with your own authentication system, which can better adapt to your business capabilities.

Custom authentication is implemented using the FunctionGraph service. You can create a FunctionGraph function so that APIG can invoke it to authenticate requests for your API. This section uses basic authentication as an example to describe how to implement custom authentication with FunctionGraph.

#### **Developing a Custom Authentication Function**

Create a function on the FunctionGraph console by referring to section "Creating a Function for Frontend Custom Authentication" in the *Developer Guide*.

Specify the runtime as Python 3.6.

| Parameter          | Description                                                                                                    |
|--------------------|----------------------------------------------------------------------------------------------------|
| Function Type      | Default: Event Function                                                                                                |
| Region             | Select the same region as that of APIG.                                                                                |
| Function Name      | Enter a name that conforms to specific rules to facilitate search.                                                     |
| Agency             | An agency that delegates FunctionGraph to access other cloud services. For this example, select <b>Use no agency</b> . |
| Enterprise Project | The default option is <b>default</b> .                                                                                 |
| Runtime            | Select <b>Python 3.6</b> .                                                                                             |

 Table 3-1 Function configuration

```
# -*- coding:utf-8 -*-
import json
def handler(event, context):
# If the authentication information is correct, the username is returned.
  if event["headers"]["authorization"]=='Basic dXNlcjE6cGFzc3dvcmQ=':
     return {
        'statusCode': 200,
        'body': json.dumps({
           "status":"allow",
           "context":{
             "user_name":"user1"
          }
       })
     }
  else:
     return {
        'statusCode': 200,
        'body': json.dumps({
           "status":"deny",
           "context":{
             "code":"1001",
             "message":"incorrect username or password"
          }
       })
     }
```

#### On the **Code** tab, copy the following code to **index.py**:

#### **Creating a Custom Authorizer**

On the APIG console, go to the **Create Custom Authorizer** page, set **Type** to **Frontend**, select the function created in the preceding section, and click OK.

| Create Custom Autho    | orizer                               |                                   |                                          |           | × |
|------------------------|--------------------------------------|-----------------------------------|------------------------------------------|-----------|---|
| * Name                 | authorizer                           |                                   |                                          |           |   |
| * Туре                 | Frontend                             | Backend                           |                                          |           |   |
| * Function URN         | urn:fss                              | 161d00010€                        | Select                                   |           |   |
| Identity Sources 🕜     | Parameter Location                   | Parameter                         | Name                                     | Operation |   |
| * Max. Cache Age (s) ⑦ | Add Identity Source     O     H      |                                   |                                          |           |   |
|                        | _                                    |                                   | 0/2,048                                  |           |   |
|                        | The user data will about what inform | be stored in pl<br>ation you incl | laintext format. Be careful<br>ude here. | L         |   |
|                        | ОК                                   | Cancel                            |                                          |           |   |

#### **Creating a Custom Authentication API**

Create an API by referring to section "Creating an API" in the *API Gateway User Guide*. Set the authentication mode to **Custom**, and select the custom authorizer created in the preceding section. After modifying the API, publish it.

#### Setting the Error Response

If incorrect authentication information is carried in a request for the API, the response is displayed as follows:

{"error\_msg":"Incorrect authentication information: frontend authorizer","error\_code":"APIG. 0305","request\_id":"36e42b3019077c2b720b6fc847733ce9"}

To include the **context** field of the function response in the API response result, modify the response template of the API. On the details page of the group to which the API belongs, navigate to the **Gateway Responses** area on the **Gateway Information** tab and click **Edit**. Change the status code to **401**, modify the response template with the following code, and click **OK**:

{"code":"\$context.authorizer.frontend.code","message":"\$context.authorizer.frontend.message"}

| API Groups / APIGroup_0zfu |                                | Manage API                                                                                                  |
|----------------------------|--------------------------------|----------------------------------------------------------------------------------------------------|
| Summary APIs Variables     | Domain Names Gateway Respons   | 565                                                                                                    |
|                            |                                |                                                                                                    |
|                            |                                | Response Details                                                                                            |
| default                    | Access Denied                  | Authorizer Failure The system authorization failed                                                          |
|                            | Authorizer Configuration Error | Status Code                                                                                                 |
|                            | Authorizer Failure             | 401                                                                                                    |
|                            | Incorrect Identity Source      | Response Template                                                                                           |
|                            | Authentication Failure         | Type application/json                                                                                       |
|                            | Identity Source Not Found      | Content 1 [["code":"\$context.authorizer.frontend.code","message":"\$context.authorizer.frontend.message")] |

After the modification, if incorrect authentication is transferred when calling the API, the status code **401** is returned and the response result is as follows:

{"code":"1001","message":"incorrect username or password"}

#### **Mapping Frontend Authentication Parameters to Backend Parameters**

If the authentication is successful, the context information returned by the function can be transferred to the backend of the API. To do this, perform the following configurations:

On the **APIs** page, choose **More** > **Edit** in the row that contains the API, and go to the **Define Backend Request** page. Add a system parameter, specify the parameter type as **Frontend authentication parameter**, set the parameter name to the content of the **context** field in the function response, and set the name and location of the backend parameter to which you want to the map the frontend authentication parameter.

| Configure VPC Channel       | Configure now [                | Do not configure                             |                                                         |                                              |                                |           |
|-----------------------------|--------------------------------|----------------------------------------------|---------------------------------------------------------|----------------------------------------------|--------------------------------|-----------|
|                             | Specify a VPC channel to a     | access services deployed in VPCs.            |                                                         |                                              |                                |           |
| * VPC Channel               | VPC_dcoi                       | ▼ C Manage VPC Ch                            | annel                                                   |                                              |                                |           |
| Host Header                 |                                |                                              |                                                         |                                              |                                |           |
|                             | The host header can be cu      | ustomized for requests to be forwarded to c  | loud servers through the VPC channel. By default, the   | original host header of the request is used. |                                |           |
| * Path                      | /backend                       |                                              |                                                         |                                              |                                |           |
|                             | Enter a path and enclose th    | the parameters in braces, for example, /get  | UserInfo/{userId}. The following special characters are | allowed: *%+,                                |                                |           |
| <b>*</b> Timeout (ms)       | 5000                           | ]                                            |                                                         |                                              |                                |           |
| Backend Authentication      |                                |                                              |                                                         |                                              |                                |           |
|                             | Specify a custom authorize     | er to control access to the backend service. |                                                         |                                              |                                |           |
|                             |                                |                                              |                                                         |                                              |                                |           |
| You can create 49 more back | kend, constant, and system par | rameters (max. backend, constant, and syst   | tem parameters: 50).                                    |                                              |                                |           |
| Backend Parameters   ?      | V                              |                                              |                                                         |                                              |                                |           |
| Constant Parameters         | v                              |                                              |                                                         |                                              |                                |           |
| System Parameters 🔥         |                                |                                              |                                                         |                                              |                                |           |
| System Parameter Type       | Syste                          | iem Parameter Name                           | Backend Parameter Name                                  | Backend Parameter Location                   | Description                    | Operation |
| Frontend authentication     | parameter 🔻                    | ser_name                                     | X-User-Name                                             | HEADER                                       | Enter a parameter description. | Delete    |

After modifying the API, publish it again. If the authentication information carried in a request for the API is correct, the response result contains the **X-User-Name** header field whose value is the same as that of **user\_name** in the **context** field of the authentication function.

| PO                                                                                                    | st ∨                                                                                                    | http://c6300fb67474472da333165f27007dd2/api/echo                                                                                                    | Params      | Send       | ~     |
|----------------------------------------------------------------------------------------------------|----------------------------------------------------------------------------------------------------|----------------------------------------------------------------------------------------------------|-------------|------------|-------|
| Body                                                                                                    | Cookies                                                                                                    | Headers (14) Test Results                                                                                                    |             | Status: 20 | 10 OK |
| Pretty                                                                                                    | Raw                                                                                                    | Preview                                                                                                    |             |            |       |
| POST<br>host:<br>autho<br>x-rea<br>conne<br>cache<br>origi<br>x-for<br>x-for<br>x-for<br>x-for<br>x-for<br>x-for<br>x-for<br>x-for<br>accep<br>user-<br>x-for<br>accep<br>user<br>x-for<br>accep | <pre>/api/echo<br/>c6300fb67<br/>rization:<br/>l-ip: 103.<br/>tion: Kee<br/>-control:<br/>n: chrome-<br/>warded-por<br/>ti-strong<br/>warded-por<br/>warded-pro<br/>t-length:<br/>t-encoding<br/>agent: Mos<br/>warded-for<br/>uest-id: 2<br/>proxy A<br/>t-language</pre> | HTTP/1.1<br>474472d333165f27007dd2.<br>Basic dXNL0fE6cGFzc3dvcmq=<br>218.218.09<br>pp-Alive<br>no-cache<br>extension://fhbjgbiflinjbdggehcddcbncdddomop<br>t: c6300fb67474472da333165f27007dd2<br>t: c6300fb67474472da333165f27007dd2<br>t: c6300fb67474472da333165f27007dd2<br>t: c921p, deflate<br>t: g21p, deflate<br>tilla/S.0 (Windows NT 10.0; Win64; x64) ApplewebKit/537.36 (KHTML, like Gecko) Chrome/8<br>t: J03.218.218.69<br>5f960db3f6cd4fdfea84db5457b97a1<br>e: zh-CN,zh;q=0.9 | 4.0.4147.89 | Safari/53  | 7.36  |

# **4** Exposing Backend Services Across VPCs

# 4.1 Introduction

#### Scenario

If the VPC of your backend server is different from that of your gateway, how do you configure cross-VPC interconnection? This section uses Elastic Load Balance (ELB) as an example to describe how to expose services in a private network load balancer using APIG.

#### **Solution Architecture**

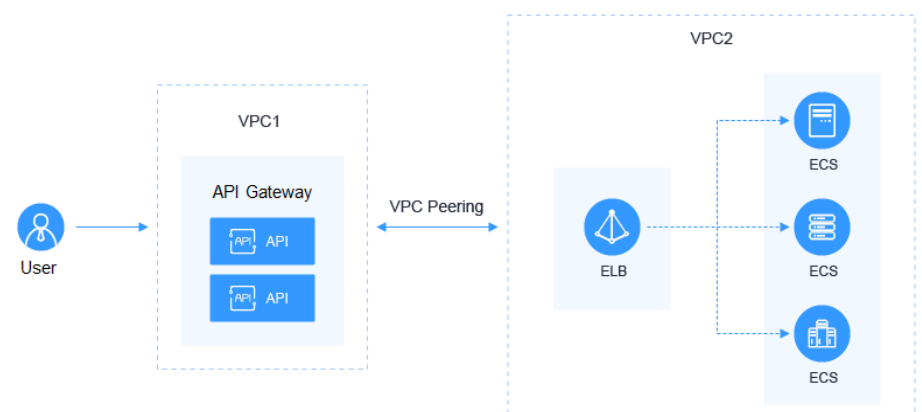

#### Figure 4-1 Exposing backend services across VPCs

#### **Advantages**

Without modifying the existing network architecture, you can have all requests directly forwarded to your backend server through flexible configuration.

#### Restrictions

VPC 1, VPC 2, and the VPC CIDR block of your gateway cannot overlap. For details about the VPC CIDR block planning of the gateway, see **Table 4-3**.

## 4.2 Resource Planning

#### Table 4-1 Resource planning

| Resource          | Quantity |
|-------------------|----------|
| VPC               | 2        |
| Dedicated gateway | 1        |
| Load balancer     | 1        |
| ECS               | 1        |

### **4.3 General Procedure**

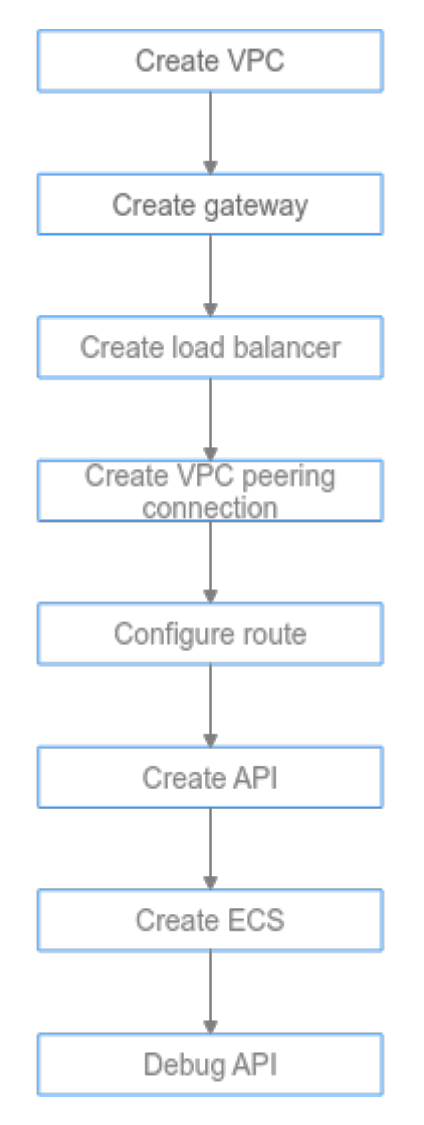

#### 1. Create a VPC.

Create two VPCs, one for your gateway and the other for your backend service.

2. Create a gateway.

Create a dedicated gateway in VPC 1.

3. Create a load balancer.

Create a load balancer in VPC 2.

4. Create a VPC peering connection.

Create a VPC peering connection to connect VPC 1 and VPC 2.

5. Configure a route.

Configure a route for the dedicated gateway by setting the IP address to the IPv4 CIDR block of VPC 2 where the created load balancer is located.

6. Create an API.

Create an API and set the backend service address to the IP address of the load balancer.

7. Create an ECS.

Create an ECS in VPC 2, and deploy the backend service on the ECS.

8. Debug the API.

Verify that the connection to the private network load balancer is successful.

### **4.4 Implementation Procedure**

#### Creating a VPC

- **Step 1** Log in to the network console.
- Step 2 In the navigation pane, choose Virtual Private Cloud > My VPCs.
- **Step 3** On the **Virtual Private Cloud** page, click **Create VPC**, and configure the parameters by referring to **Table 4-2** and **Table 4-3**. For details, see sections "Creating a VPC" and "Creating a Subnet for the VPC" in the *Virtual Private Cloud User Guide*.

| Basic Information                                                                                |                                                                                                    |
|--------------------------------------------------------------------------------------------------|----------------------------------------------------------------------------------------------------|
| Region                                                                                           | • •                                                                                                    |
|                                                                                                  | Regions are geographic areas isolated from each other. Resources are region-specific and cannot be used across regions through internal network connections. For low network<br>latency and quick resource access, select the nearest region.                                          |
| Name                                                                                             | VPC1                                                                                                    |
| IPv4 CIDR Block                                                                                  | 192 · 168 · 0 · 0 / 16 •                                                                                                    |
|                                                                                                  | Recommended: 10.0.0.0/8-24 (Select) 172.16.0.0/12-24 (Select) 192.168.0.0/16-24 (Select)                                                                                                    |
|                                                                                                  | A The CIDR block 192 168.0.0/16 overlaps with a CIDR block of another VPC in the current region. If you intend to enable communication between VPCs or between a VPC and an on-premises data center, change the CIDR block. View VPC CIDR blocks in current region                     |
| Enterprise Project                                                                               | default   C Create Enterprise Project                                                                                                    |
| Advanced Settings 🔻                                                                              | Tag   Description                                                                                                    |
|                                                                                                  |                                                                                                    |
| Default Subnet                                                                                   |                                                                                                    |
| Default Subnet                                                                                   | subnet-bf15                                                                                                    |
| Default Subnet Name IPv4 CIDR Block ⑦                                                            | subnet-bff5j<br>192 · 168 · 0 · 0 / 24 ·                                                                                                    |
| Default Subnet<br>Name<br>IPv4 CIDR Block ⑦                                                      | subnet-bf15j       192     168       The CIDR block cannol be modified after the subnet has been created.                                                                                                    |
| Default Subnet Name IPv4 CIDR Block ⑦                                                            | subnet-bf15         192       168       0       /       24         Available IP Addresses: 251         The CIDR block cannot be modified after the subnet has been created.         Enable ⑦                                                                                           |
| Default Subnet<br>Name<br>IPv4 CIDR Block ⑦<br>IPv6 CIDR Block<br>Associated Route Table         | subnet-bf15j         192       198       0       /       24         Available IP Addresses, 251         The CIDR buck cancel be modified after the subnet has been created.         Enable ⑦         Default ⑦                                                                         |
| Default Subnet Name IPv4 CIDR Block ⑦ IPv6 CIDR Block Associated Route Table Advanced Settings • | subnet-brisi         112       158       0       /       24         Available IP Addresses 251         The CDR block cambibe modified after the subnet has been created.         Enable ⑦         Default ⑦         Gateway   DNS Server Address   DHCP Lease Time   Tag   Description |

#### Table 4-2 Configuration information

| Parameter          | Description                                                 |
|--------------------|-------------------------------------------------------------|
| Region             | Select a region.                                            |
| Name               | Enter <b>VPC1</b> . This VPC will be used to run a gateway. |
| Enterprise Project | Select <b>default</b> .                                     |
| Name               | A subnet is automatically created when you create a VPC.    |

Table 4-3 VPC CIDR block planning

| VPC 1 | VPC of APIG    | VPC 2                                |
|-------|----------------|--------------------------------------|
| 10.X  | 172.31.0.0/16  | Must be different from VPC 1 and the |
| 172.X | 192.168.0.0/16 | VPC of the gateway.                  |
| 192.X | 172.31.0.0/16  |                                      |

- Step 4 Click Create Now.
- **Step 5** Repeat **Step 3** to **Step 4** to create **VPC2** for running your backend service.

----End

#### **Creating a Gateway**

- **Step 1** Log in to the APIG console.
- **Step 2** In the navigation pane, choose **Gateways**.

#### Step 3 Click Buy Gateway.

| * Region                                       | Regions are geographic areas isolated from each other. Resources are region-specific and cannot be used across regions through internal network connections. For low network latency and quick resource access, select the meanest                                                                                                    |
|------------------------------------------------|----------------------------------------------------------------------------------------------------|
| * AZ                                           | λ21 <b>Δ λ22</b> <sup>(2)</sup>                                                                                                    |
| * Gateway Name                                 | apig01<br>Enter 3 to 64 characters, starting with a letter. Only letters, dolts, howhers (-), and underscores (-) are allowed.                                                                                                    |
| * Edition                                      | Basic Professional Enterprise Platinum                                                                                                    |
|                                                | Maximum Regrests per Second         2,000         Maximum Regrests per Second         4,000         Maximum Regrests per Second         6,000         Maximum Regrests per Second         10,000           SLA         99.99%         SLA         99.99%         SLA |
| * Scheduled Maintenano<br>* Enterprise Project | ce 220000-02000 • 0<br>default • C O<br>Create Enterprise Project                                                                                                    |
| Public Inbound Access                          | i 🗌 Enabled 🛞                                                                                                    |
| Public Outbound Acces                          | ss 🗌 Enabled 🕥                                                                                                    |
| * Network                                      | VPCI                                                                                                    |
| * Security Group                               | sp-01   C Manage Security Group                                                                                                    |
| Description                                    | 0/255                                                                                                    |

#### Table 4-4 Gateway information

| Parameter                | Description                                                                                                    |
|--------------------------|----------------------------------------------------------------------------------------------------|
| Region                   | Select the region where the gateway is located. It must be the same as the region of VPC 1.                                                                                                    |
| AZ                       | The AZ where the gateway is located. Select <b>AZ1</b> .                                                                                                    |
| Gateway Name             | Enter a name that conforms to specific rules to facilitate search.                                                                                                    |
| Edition                  | Select <b>Professional</b> . The edition cannot be changed after the gateway is created.                                                                                                    |
| Scheduled<br>Maintenance | Select a time period when the gateway can be maintained by technical support engineers. A period with low service traffic is recommended. For this example, retain the default value <b>22:00:0002:00:00</b> . |
| Enterprise Project       | Select the enterprise project to which the gateway belongs. For this example, retain the default value <b>default</b> .                                                                                        |
| Network                  | Select VPC 1 and a subnet.                                                                                                    |

| Parameter      | Description                                                                                                    |
|----------------|----------------------------------------------------------------------------------------------------|
| Security Group | Click <b>Manage Security Groups</b> and create a security group. Ensure that you have selected <b>default</b> for <b>Enterprise Project</b> . |
| Description    | Description of the gateway.                                                                                                    |

#### Step 4 Click Next.

**Step 5** If the gateway configurations are correct, and click **Pay Now**.

----End

#### Creating a Load Balancer

- **Step 1** Log in to the network console.
- **Step 2** In the navigation pane, choose **Elastic Load Balance** > **Load Balancers**.
- Step 3 Click Create Elastic Load Balancer.
- **Step 4** Configure the load balancer information. For details, see section **Load Balancer** in the *Elastic Load Balance User Guide*.

| Type       Executed         Region          • Use-Add Unal          • Comparison and appropriate reasonable down such obser. Resources are regions regions through internal notions. For low notions, balance and query regions through internal notions. For low notions, balance and query regions through internal notions. For low notions, balance and query regions through internal notions. For low notions, balance and query regions through internal notions. For low notions, balance and query regions through internal notions. For low notions, balance and query regions through internal notions. For low notions, balance and query regions through internal notions. For low notions, balance and query regions through internal notions. For low notions, balance and query regions. For low notions, balance and query regions. For low notions. For low notions. For low notions, balance and query regions. For low notions. For low noti                                                                                  |                                                                      |                                                                                                    |                                                                                                    |                                                                                                    |                                                                  |                   |  |
|----------------------------------------------------------------------------------------------------|----------------------------------------------------------------------|----------------------------------------------------------------------------------------------------|----------------------------------------------------------------------------------------------------|----------------------------------------------------------------------------------------------------|------------------------------------------------------------------|-------------------|--|
| Regin       ULK-Mou Data         A2       Image: the segregate is a solute from each other. Resources are regions specific and cannot be used across regions through internal network connections. For two releases tables, or an entriple A25 for topier analytic is internal.         A2       Image: Image: Im                                                                                                    | Type                                                                 | Dedicated                                                                                                    |                                                                                                    |                                                                                                    |                                                                  |                   |  |
| A2 a constraint are spoorability areas isolated from each other. Resources are regione-specific and cannot be used across regions through internal network connections. For low network lattery and quick resources are regione-specific and cannot be used across regions through internal network connections. For low network lattery and quick resources are regione-specific and cannot be used across regions through internal network connections. For low network lattery and quick resources are regione-specific and private resources are regione-specific and private resources are resources are regione-specific and private resources are regione-specific and private resources are regione-specific and private resources are regione-specific and private resources are regione-specific and private resources are respecific and private resources are resources are resources are regione-specifi | Region                                                               | ♥ UAE-Abu Dhabi ▼                                                                                                    |                                                                                                    |                                                                                                    |                                                                  |                   |  |
| A2       Image: Control of the lot of the lot of                                         |                                                                      | Regions are geographic areas isolated from each oth<br>select the nearest region.                                                                                                    | ner. Resources are region-specific and cannot be used a                                                                                                    | cross regions through internal network co                                                                                                    | nnections. For low network latency and qui                       | ick resource acce |  |
| Value cand doop to the load balance in multiple A25 for higher availability.           Value cand oppose to doop to pack in the load balance in the multiple A25 for higher availability.           Pase a Backed           Pase a Backed         Image: Colspan="2">Image: Colspan="2">Image: Colspan="2"           Image: Colspan="2"           Image: Colspan="2" <th cols<="" td=""><td>AZ</td><td>AZ1 🔘 🔻</td><td></td><td></td><td></td><td></td></th>                                                                                                    | <td>AZ</td> <td>AZ1 🔘 🔻</td> <td></td> <td></td> <td></td> <td></td> | AZ                                                                                                    | AZ1 🔘 🔻                                                                                                    |                                                                                                    |                                                                  |                   |  |
| ektowck Configuration Pas a Backend Pas a Backend Pas a Ba |                                                                      | You can choose to deploy the load balancer in multipl                                                                                                    | le AZs for higher availability.                                                                                                    |                                                                                                    |                                                                  |                   |  |
| *** a Backendi <ul> <li>***</li> <li>***</li> <li>****</li> <li>****</li> <li>****</li> <li>****</li> <li>****</li> <li>****</li> <li>****</li> <li>****</li> <li>*****</li> <li>*****</li> <li>*****</li> <li>*****</li> <li>*****</li> <li>******</li> <li>******</li> <li>*******</li> <li>************************************</li></ul>                                                                                                    | letwork Configura                                                    | ition                                                                                                    |                                                                                                    |                                                                                                    |                                                                  |                   |  |
| etors: Type  PC  Vpc2  Vev Vtev VPCs Userset Automaticative assign IP 4 Ver Ver VPCs Ver Ver VPCs Ver VPCs Ver Ver VPCs Ver VPCs Ver VPCs Ver VPCs V    | P as a Backend                                                       | 0                                                                                                    |                                                                                                    |                                                                                                    |                                                                  |                   |  |
| rc       vpc2       c       verwpr0s         ubret       subnet/2012 168.00.20.1       c       verwpr0s         vkradice       verwpr0s       verwpr0s       verwpr0s         vkradice       respectivation determines the protocol of the listence       verwpr0s       verwpr0s         pectivations       CPS       Maximum Connections       Bandwidth (Mbits)       LCU         @ Smail I       1000       500,000       50         @ Medum I       00,000       100       100         Medum II       80,000       400,000       100         Ligne II       200,000       1,000       2,000                                                                                                    | letwork Type                                                         | Public IPv4 network(Public network traffic)                                                                                                    | Private IPv4 network(Private network traffic)                                                                                                    | 6 network(Public and private network traf                                                                                                    | fic) ⑦                                                           |                   |  |
| submet     submet/2019 2168.08.02.4)     C Vee/Submet/Submet/Subm                                    | PC .                                                                 | vpc2 • C View VPC:                                                                                                    | 8                                                                                                    |                                                                                                    |                                                                  |                   |  |
| Specification determines the protocol of the listener your can add to your load balancing (TCP/UDP) ①       Specification load balancing (TTP/HTTPS) Network load balancing (TCP/UDP) ①       Specifications     CPS     Maximum Connections     Bandwidth (Mbit/s)     LCU       @ Smail I     10.000     500,000     50       @ Medum II     20,000     100     100       Medum II     80,000     400     200       Lurge I     200,000     1,000     1,000                                                                                                    | 3ubnet                                                               | subnet-02(192.168.0.0/24) - C View Subn                                                                                                    | net                                                                                                    |                                                                                                    |                                                                  |                   |  |
| Addensation       Automatically assign if n. •         PeedRations       RespectRation determines the protocol of the lintener you can add to your load balancing (TCP/UDP) ©         Specification determines the protocol of the lintener you can add to your load balancing (TCP/UDP) ©         Specification load balancing (HTTP/HTTPS)       Network load balancing (TCP/UDP) ©         Specifications       CPS       Maximum Connections       Bandwidth (Mbids)       LCU         Image: Specification load balancing (HTTP/HTTPS)       CPS       Maximum Connections       Bandwidth (Mbids)       LCU         Image: Specification load balancing (HTTP/HTTPS)       CPS       Maximum Connections       Bandwidth (Mbids)       LCU         Image: Specification load balancing (HTTP/HTTPS)       CPS       Maximum Connections       Bandwidth (Mbids)       LCU         Image: Specification load balancing (HTTP/HTTPS)       CPS       Maximum Connections       Bandwidth (Mbids)       LCU         Image: Specification load balancing (HTTP/HTTPS)       0.0000       1.0000       2.000       2.0000       1.0000       2.0000       1.0000       1.0000       1.0000       1.0000       1.0000       1.0000       1.0000       1.0000       1.0000       1.0000       1.0000       1.0000       1.0000       1.0000       1.0000       1.0000       1.0000       1.00000 <td< td=""><td></td><td>Available private IP addresses: 251</td><td></td><td></td><td></td><td></td></td<>                                                                                                    |                                                                      | Available private IP addresses: 251                                                                                                    |                                                                                                    |                                                                                                    |                                                                  |                   |  |
| Specification determines the protocol of the listener you can add to your load balancing (TCP/UDP) ①           Specification load balancing (HTTP/HTTPS)         Network load balancing (TCP/UDP) ①           Specification load balancing (HTTP/HTTPS)         Network load balancing (TCP/UDP) ①           Specification load balancing (HTTP/HTTPS)         Network load balancing (TCP/UDP) ①           Medium l         10.000         500,000         50           Medium l         0.000         1.000,000         000         000           Medium l         0.000         0.000,000         0.000         0.000           Large l         0.0000         2.000,000         2.000                                                                                                    | Pv4 Address                                                          | Automatically assign IP a 👻                                                                                                    |                                                                                                    |                                                                                                    |                                                                  |                   |  |
| Small II         20.000         1.000.000         100           Medurm I         40.000         2.000.000         200           Medurm II         80.000         4.000         0           Large I         200.000         1.000         1.000           Large II         400.000         2.000.000         2.000                                                                                                    | pecifications                                                        | The specification determines the protocol of the listener<br>Application load balancing (HTTP/HTTPS)                                                                                                    | r you can add to your load balancer. Network load balancing (TCP/UDP)                                                                                                    |                                                                                                    |                                                                  | 1.011             |  |
| Small II         200000         1000.000         100           Medum I         40.000         2.000.000         200           Medum II         80.000         4.000.000         4.00           Large I         200.000         1.000         1.000           Large II         4400.000         2.000.000         2.000                                                                                                    | pecifications                                                        | The specification determines the protocol of the listener<br>Application load balancing (HTTP/HTTPS)                                                                                                    | r you can add to your load balancer. Network load balancing (TCP/UDP)                                                                                                    |                                                                                                    |                                                                  |                   |  |
| Medum I         40,000         2,000,000         2,000           Medum II         80,000         4,000,000         4,000           Large I         200,000         1,000         1,000           Large II         400,000         2,000,000         2,000                                                                                                    | pecifications                                                        | The specification determines the protocol of the listener<br>Application load balancing (HTTP/HTTPS)  Specifications  Small I                                                                                                    | r you can add to your load balancer. Network load balancing (TCP/UDP) O CPS 10.000                                                                                                    | Maximum Connections<br>500,000                                                                                                    | Bandwidth (Mbit/s)                                               | LCU               |  |
| Medum II         80.000         4.000,000         400           Large I         200.000         10.000,000         1,000           Large II         400.000         20.000,000         2,000                                                                                                    | pecifications                                                        | The specification determines the protocol of the latener Application load balancing (HTTP/HTTPS)   Specifications  Small I  Small II                                                                                                    | r you can add to your lead balancer.  Network load balancing (TCP/UDP)  CPs  10,000  20,000                                                                                                    | Maximum Connections 500,000                                                                                                    | Bandwidth (Mbit/s)<br>50<br>100                                  | LCU               |  |
| Large I         200.000         10.000.000         1.000           Large II         400.000         20.000.000         2.000                                                                                                    | pecifications                                                        | The specification determines the protocol of the latener Application load balancing (HTTP/HTTPS)                                                                                                    | r you can add to your load balancer.  Network load balancing (TCP/UDP) CPS 10,000 20,000 40,000                                                                                                    | Maximum Connections 500.000<br>1.000.000<br>2.000.000                                                                                                    | Bandwidth (Mbitis)<br>50<br>100<br>200                           | LCU               |  |
| Large II 400,000 2,000 2,000                                                                                                    | pecifications                                                        | The specification determines the protocol of the listener Application load balancing (HTTP/HTTPS)                                                                                                    | r you can add to your load balancer.          Network load balancing (TCP/UDP)       Image: CP single content of the content of the content           | Maximum Connections 500.000<br>1.000.000<br>2.000.000<br>4.000.000                                                                                                    | Bandwidth (Mbblis)<br>50<br>100<br>200<br>400                    | LCU               |  |
|                                                                                                    | pecifications                                                        | The specification determines the protocol of the listener Application load balancing (HTTP/HTTPS)                                                                                                    | r you can add to your load balance:           Network load balancing (TCP/UDP)         Image: CP state state s | Maximum Connections 500.000<br>1.000.000<br>2.000.000<br>1.000.000<br>1.000.000                                                                                                    | Bandwidth (Mbiths) 50 50 100 100 100 100 100 100 100 100 1       | LCU               |  |
|                                                                                                    | pecifications                                                        | The specification determines the protocol of the listener Application load balancing (HTTP/HTTPS)                                                                                                    | r you can add to your toad balance:           Network load balancing (TCP/UDP)         Image: CP3           CP3         Image: CP3         Image: CP3                                                                                                    | Maximum Connections 500,000<br>500,000<br>2,000,000<br>4,000,000<br>10,000,000<br>20,000,000                                                                                                    | Bandwidth (Mbit/s)<br>50<br>100<br>200<br>400<br>1.000<br>2.000  | LCU               |  |
| Selected specifications: Network load balancing (TCP/UDP)   Small   0                                                                                                    | pecifications                                                        | The specification determines the protocol of the listener Application load balancing (HTTP/HTTPS)                                                                                                    | r you can add to your toad balance:           Network load balancing (TCP/UDP)         Image: CPS         Image: CPS         Image                                                                                                    | Maximum Connections 500,000<br>500,000<br>2,000,000<br>4,000,000<br>10,000,000<br>20,000,000                                                                                                    | Bandwidth (Mbit/s)<br>50<br>100<br>200<br>400<br>1.000<br>2.000  | LCU               |  |
| Selected specifications Network load balancing (TCPUDP)   Small    etbv3 basic:1az   10 LCUs                                                                                                    | peolicators                                                          | The specification determines the protocol of the listener<br>Application load balancing (HTTP/HTTPS)           Specifications           ③ Small I           ③ Small I           ④ Medium I           ▲ Large I           ▲ Large II           Selected specifications:           Network load balancing (TCP<br>etby) basic, faz [10 LCUs | ryou can add to your toad balance:           Network load balancing (TCP/UDP)         Image: Comparison of the second second se | Maximum Connections 500,000<br>500,000<br>2,000,000<br>4,000,000<br>10,000,000<br>20,000,000                                                                                                    | Bandwidth (Mbitis)<br>50<br>100<br>200<br>1000<br>1.000<br>2.000 | LCU               |  |
| Selected specifications: Network load balancing (TCP/LDP); [Small   etbv2 basic: faz [ 10 LCUs                                                                                                    | ane                                                                  | The specification determines the protocol of the listener Application load balancing (HTTP/HTTPS)                                                                                                    | r you can add to your toad balance:           Network load balancing (TCP/UDP)         Image: CP s           CP s         10.000         1           20,000         1         1           40,000         2         1           200,000         1         1           200,000         1         1           200,000         1         1           200,000         1         1           200,000         1         1           200,000         1         1           200,000         1         1           200,000         1         1           200,000         1         1           200,000         1         1           200,000         1         1           200,000         1         1           200,000         1         1           200,000         1         1           200,000         1         1           200,000         1         1           200,000         1         1           200,000         1         1           200,000         1         1           200,000         1         1                                                                                                    | Maximum Connections         Image: Connections           500.000         Image: Connections           1.000.000         Image: Connections           2.000.000         Image: Connections           2.0.000.000         Image: Connections | Bandwidth (Mbitis)<br>50<br>100<br>200<br>400<br>1,000<br>2,000  | LCU               |  |
| Selected specifications: Network laad bulancing (TCP/UDP)   Small    etbv2/basic faz   10 LCUs  ame  etb-z/y  terprise Project  default  C  C  C  C  C  C  C  C  C  C  C  C  C                                                                                                    | ame<br>terprise Project                                              | The specification determines the protocol of the latener Application load balancing (HTTP/HTTPS)                                                                                                    | ryou can add to your toad balance:          Network load balancing (TCP/UDP)       Image: CPS         10,000       Image: CPS         10,000                                                                                                    | Maximum Connections 500,000<br>500,000<br>2,000,000<br>44,000,000<br>10,000,000                                                                                                    | Bandwidth (Mbit/s)<br>50<br>100<br>200<br>400<br>1.000<br>2.000  | LCU               |  |
| Selected specifications: Network lad bulancing (TCP/UDP)   Small   etbv2 basic faz   10 LCUs  ame  eb-zly  terprise Project default  C O Create Enterprise Project  tvanced Settings  Eaclend Subnet   Description   Tag                                                                                                    | ane<br>henrie Project<br>hunced Settings 🔻                           | The specification determines the protocol of the latener Application load balancing (HTTP/HTTPS)                                                                                                    | ryou can add to your toad balance:   Network load balancing (TCP/UDP)     CPS     10,000     20,000     400,000     200,000     400,000     200,000     200,000     200,000     200,000     200,000     200,000     200,000     200,000     200,000     200,000     200,000     200,000     200,000     200,000     200,000     200,000     200,000     200,000     200,000     200,000     200,000     200,000     200,000     200,000     200,000     200,000     200,000     200,000     200,000     200,000     200,000        200,000                                                                                                    | Maximum Connections 5500.0000<br>1.000,0000<br>2.000,0000<br>10.000,0000<br>20.000,000                                                                                                    | Bandwidth (Mbiltis)<br>50<br>100<br>200<br>400<br>1.000<br>2.000 | LCU               |  |

| Parameter          | Description                                                                                       |
|--------------------|---------------------------------------------------------------------------------------------------|
| Туре               | Type of the load balancer.                                                                        |
| Region             | Select the region where the load balancer is located. It must be the same as the region of VPC 2. |
| AZ                 | The AZ where the load balancer is located. Select AZ1.                                            |
| Network Type       | Select <b>Private Network</b> .                                                                   |
| VPC                | Select VPC 2.                                                                                     |
| Subnet             | Select a subnet.                                                                                  |
| Specification      | Select Network load balancing.                                                                    |
| Name               | Enter a load balancer name that conforms to specific rules to facilitate search.                  |
| Enterprise Project | Select <b>default</b> .                                                                           |

 Table 4-5 Load balancer parameters

#### Step 5 Click Create Now.

- **Step 6** Confirm the configuration and click **Submit**.
- **Step 7** Add a listener.
  - 1. Click the name of the load balancer. On the **Listeners** tab page, click **Add Listener**.
  - 2. Configure the listener name, frontend protocol, and port, and click **Next**.
  - 3. Configure the backend server group name, backend protocol, and load balancing algorithm. Then click **Next**.
  - 4. Add backend servers and click Next.
  - 5. Click **Submit**. The following figure shows the configuration.

#### Figure 4-2 Listener information

| Basic Information Bas  | kend Server Groups Tags         |                            |                                                                                                    |
|------------------------|---------------------------------|----------------------------|----------------------------------------------------------------------------------------------------|
| Name                   | listener-http 🖉                 | ID                         | Jan Hanna and Anna and An |
| Frontend Protocol/Port | TCP/80                          | Backend Server Group       | sg_server_http                                                                                                    |
| Access Control         | All IP addresses Configure      | Transfer Client IP Address | Enabled (?)                                                                                                    |
| Created                | Mar 02, 2023 15:00:40 GMT+08:00 | Description                | - 🖉                                                                                                    |
| Advanced Settings 🔻    |                                 |                            |                                                                                                    |

#### Figure 4-3 Backend server group information

| Basic Information | Backend Server Groups Tags |                          |                      |
|-------------------|----------------------------|--------------------------|----------------------|
| Name              | sg_server_http             | ID                       | Ū                    |
| Backend Protocol  | TCP                        | Load Balancing Algorithm | Weighted round robin |
| Health Check      | Enabled   Configure        | Sticky Session           | Disabled             |
| IP Address Type   | Dual stack                 |                          |                      |
|                   |                            |                          |                      |

----End

#### **Creating a VPC Peering Connection**

- **Step 1** Log in to the network console.
- Step 2 In the navigation pane, choose Virtual Private Cloud > VPC Peering Connections.
- **Step 3** Click **Create VPC Peering Connection** and configure the parameters.

| Parameter    | Description                                                                               |
|--------------|-------------------------------------------------------------------------------------------|
| Name         | Enter a VPC peering connection name that conforms to specific rules to facilitate search. |
| Local VPC    | Select VPC 1.                                                                             |
| Account      | By default, <b>My account</b> is selected.                                                |
| Peer Project | Select a project                                                                          |
| Peer VPC     | Select VPC 2.                                                                             |

**Table 4-6** Configuring a VPC peering connection

- Step 4 Click OK.
- **Step 5** In the displayed dialog box, click **Add Route** to go to the VPC peering connection details page.
- **Step 6** On the **Local Routes** tab page, click **Route Tables**.
  - 1. Under Routes, click Add Route.
  - 2. In the displayed dialog box, enter the route information.
    - Destination: Enter the service address displayed on the details page of the load balancer.
    - Next Hop Type: Select VPC peering connection.
  - 3. Click OK.

#### Figure 4-4 Local routes

| Basic Information Local Route             | s Peer Routes                        |                        |                                             |             |             |
|-------------------------------------------|--------------------------------------|------------------------|---------------------------------------------|-------------|-------------|
| Switch to the Route Tables page to add ro | utes for the VPC peering connection. |                        |                                             |             |             |
| Destination                               |                                      | Next Hop Type          | Next Hop                                    | Route Table | Description |
| 10.101.0.191/32                           |                                      | VPC peering connection | pc-01(465d70fe-275a-4cb3-88e6-62016c2c3d87) | rtb-vpc-001 |             |

#### **Step 7** Go to the **Peer Routes** tab page, and click **Route Tables**.

- 1. Under Routes, click Add Route.
- 2. In the displayed dialog box, enter the route information.
  - Destination: Enter the private outbound address displayed on the details page of the dedicated gateway.
  - Next Hop Type: Select VPC peering connection.
- 3. Click **OK**.

#### Figure 4-5 Peer routes

| Basic Information Local Routes Peer Routes                                    |                        |                                                    |             |             |
|-------------------------------------------------------------------------------|------------------------|----------------------------------------------------|-------------|-------------|
| Switch to the Route Tables page to add routes for the VPC peering connection. |                        |                                                    |             |             |
| Destination                                                                   | Next Hop Type          | Next Hop                                           | Route Table | Description |
| 192.168.0.180/32                                                              | VPC peering connection | peering-v1v2(2a1733a3-b315-4e90-89ce-bee5eef6b263) | rtb-vpc-002 |             |
| 192.168.0.239/32                                                              | VPC peering connection | peering-v1v2(2a1733a3-b315-4e90-89ce-bee5eef6b263) | rtb-vpc-002 |             |
|                                                                               |                        |                                                    |             |             |

----End

#### **Configuring a Route**

- **Step 1** Log in to the APIG console.
- **Step 2** In the navigation pane, choose **Gateways**.
- Step 3 Click the name of the created **dedicated gateway** or click Access Console.
- **Step 4** Click **Change** in the **Routes** area, enter the IPv4 CIDR block of VPC 2 where the load balancer you created is located.

| Basic Information                                                                                                    | Configuration Parameters                                                              |                                      |                                                                                                   |                       |               |                        |                    |  |
|----------------------------------------------------------------------------------------------------|---------------------------------------------------------------------------------------|--------------------------------------|---------------------------------------------------------------------------------------------------|-----------------------|---------------|------------------------|--------------------|--|
| Basic Informat                                                                                                    | tion O Running                                                                        |                                      |                                                                                                   | Inbound Ac            | cess          |                        |                    |  |
| Gateway Name                                                                                                    | apig-z]y 🖉                                                                            | Gateway ID                           | records. Ø                                                                                        | VPC Ingress Address   | 10.0.39.239 🗇 |                        |                    |  |
| Edition                                                                                                    | Basic                                                                                 | Description                          | 🖉                                                                                                 | EIP                   | Enable        |                        |                    |  |
| Scheduled Maintenance                                                                                                    | 22:00:0002:00:00 🖉                                                                    | AZ                                   | AZ1 ae-ad-1b                                                                                      | (P) Outbound A        | Access        |                        |                    |  |
| Enterprise Project                                                                                                    | default                                                                               | Created                              | Aug 02, 2022 17:44:15 GMT+08:00                                                                   | Public Egress Address |               | Private Egress Address | 10.0.39.101,10.0.3 |  |
|                                                                                                    |                                                                                       |                                      |                                                                                                   | Bandwidth             | -             |                        |                    |  |
| 🕑 Network                                                                                                    |                                                                                       |                                      |                                                                                                   |                       |               |                        |                    |  |
| VPC VPC1                                                                                                    |                                                                                       |                                      |                                                                                                   |                       |               |                        |                    |  |
| Subnet subnet                                                                                                    | -f9a9                                                                                 |                                      |                                                                                                   |                       |               |                        |                    |  |
| Security Group Sg-zjy<br>For pu<br>retain                                                                                                    | blic access to this gateway, add inbound<br>the default inbound rule that allows acce | rules for the sec<br>ess between all | runty group to allow access on ports 80 and 443, and<br>cloud servers within this security group. |                       |               |                        |                    |  |
| Routes     Revenue     Revenue |                                                                                       |                                      | Edit                                                                                              |                       |               |                        |                    |  |
| • 10.101.0.0/16                                                                                                    |                                                                                       |                                      |                                                                                                   |                       |               |                        |                    |  |

Step 5 Click Save.

----End

#### **Creating an API**

- **Step 1** Log in to the APIG console.
- **Step 2** In the upper part of the navigation pane, select the gateway.
- Step 3 Choose API Management > APIs, and click Create API.
- **Step 4** Configure the frontend information and click **Next**.

#### Table 4-7 Frontend configuration

| Parameter | Description                                                        |
|-----------|--------------------------------------------------------------------|
| API Name  | Enter a name that conforms to specific rules to facilitate search. |
| Group     | The default option is <b>DEFAULT</b> .                             |

| Parameter           | Description                                                                                                    |
|---------------------|----------------------------------------------------------------------------------------------------|
| URL                 | <b>Method</b> : Request method of the API. Set this parameter to <b>GET</b> .                                                                                                    |
|                     | <b>Protocol</b> : Request protocol of the API. Set this parameter to <b>HTTPS</b> .                                                                                               |
|                     | <b>Subdomain Name</b> : The system automatically allocates<br>a subdomain name to each API group for internal<br>testing. The subdomain name can be accessed 1000<br>times a day. |
|                     | <b>Path</b> : Path for requesting the API.                                                                                                    |
| Gateway Response    | Select a response to be displayed if the gateway fails to process an API request.                                                                                                 |
|                     | The default gateway response is <b>default</b> .                                                                                                    |
| Authentication Mode | API authentication mode. Select None.                                                                                                    |

**Step 5** Configure the backend information and click **Next**.

| Table 4-8 Parameters f | or defining a | n HTTP/HTTPS | backend service |
|------------------------|---------------|--------------|-----------------|
|------------------------|---------------|--------------|-----------------|

| Parameter            | Description                                                                                                    |
|----------------------|----------------------------------------------------------------------------------------------------|
| Load Balance Channel | Determine whether the backend service will be accessed using a load balance channel. For this example, select <b>Skip</b> . |
| URL                  | <b>Method</b> : Request method of the API. Set this parameter to <b>GET</b> .                                               |
|                      | <b>Protocol</b> : Set this parameter to <b>HTTP</b> .                                                                       |
|                      | <b>Backend Address</b> : Enter the service address of the load balancer you created.                                        |
|                      | Path: Path of the backend service.                                                                                          |

**Step 6** Define the response and click **Finish**.

----End

#### Creating an ECS

- **Step 1** Log in to the cloud server console.
- Step 2 Click Create ECS.
- **Step 3** Configure the basic settings and click **Next: Configure Network**.

| Configure Basic S | Settings ② Configure Network ③                          | Configure Advanced Settings (a) Confirm          | 1                                       |                                  |                               |
|-------------------|---------------------------------------------------------|--------------------------------------------------|-----------------------------------------|----------------------------------|-------------------------------|
| Region            | For low network latency and quick resource access, sele | r<br>ct the region nearest to your target users. |                                         |                                  |                               |
| z                 | Random AZ1                                              | A22 ⑦                                            |                                         |                                  |                               |
| PU Architecture   | x86 Kuspeng (?)                                         |                                                  |                                         |                                  |                               |
| Specifications    | Latest generation + VCPUs All                           | • Memory All                                     | + Flavor Name                           | Q                                |                               |
|                   | General-purpose Dedicated general-purpose               | Memory-optimized Disk-intensive UI               | tra-high I/O GPU-accelerated AI-acceler | atad (1)                         |                               |
|                   | Flavor Name                                             | vCPUs   Memory(Gi8) ↓⊞                           | CPU 11                                  | Assured / Maximum Bandwidth ② JΞ | Packets Per Second (PPS) ① JE |
|                   | s5.medium.2                                             | 1 vCPUs   2 GIB                                  | Intel Cascade Lake 2.6GHz               | 0.1 / 0.8 Gbit/s                 | 100,00                        |
|                   | S5.medium.4 (Sold Out)<br>Available Regions/AZs         | 1 vCPUs   4 GIB                                  | Intel Cascade Lake 2.6GHz               | 0.1 / 0.8 Gbit/s                 | 100,0                         |
|                   | s6.large.2 (Sold Out)<br>Available Regions/AZs          | 2 vCPUs   4 GIB                                  | Intel Cascade Lake 2.6GHz               | 0.2 / 1.5 Gbit/s                 | 150,0                         |
|                   | S5.large.4 (Sold Out)<br>Available Regions/AZs          | 2 vCPUs   8 GI8                                  | Intel Cascade Lake 2.6GHz               | 0.2 / 1.5 Gbit/s                 | 150,0                         |
|                   | S5.xlarge.2 (Sold Out)<br>Available Regions/AZs         | 4 vCPUs   8 GIB                                  | Intel Cascade Lake 2.6GHz               | 0.35 / 2 Gbit/s                  | 250,0                         |
|                   |                                                         | medium.2   1 vCPUs   2 GiB                       |                                         |                                  |                               |
| mage              | Public Image Private Image 5                            | hared image                                      |                                         |                                  |                               |
|                   | CentOS                                                  | xt(40G8) -                                       | c                                       |                                  |                               |
| iystem Disk       | Hich UD + 40                                            | + GB 10P5 limit 1440 10P5 hund limit 5 000       | Show V                                  |                                  |                               |
|                   |                                                         |                                                  |                                         |                                  |                               |
|                   | Add Data Disk You can attach 23 more VBD disks          | or 59 more SCSI disks.                           |                                         |                                  |                               |

#### Table 4-9 Basic settings

| Parameter        | Description                                                                             |
|------------------|-----------------------------------------------------------------------------------------|
| Region           | Select the region where the ECS is located. It must be the same as the region of VPC 2. |
| AZ               | Select the AZ where the ECS is located.                                                 |
| CPU Architecture | The default option is <b>x86</b> .                                                      |
| Specifications   | Select specifications that match your service planning.                                 |
| Image            | Select an image that matches your service planning.                                     |

**Step 4** Configure the network settings and click **Next: Configure Advanced Settings**.

Table 4-10 Network settings

| Parameter      | Description                                                          |
|----------------|----------------------------------------------------------------------|
| Network        | Select VPC 2 and a subnet.                                           |
| Security Group | Select the security group created for the <b>dedicated gateway</b> . |
| EIP            | Select <b>Not required</b> .                                         |

**Step 5** Configure advanced settings and click **Next: Confirm**.

| Parameter        | Description                                                                   |
|------------------|-------------------------------------------------------------------------------|
| ECS Name         | Enter a name that conforms to specific rules to facilitate search.            |
| Login Mode       | Credential for logging in to the ECS. The default option is <b>Password</b> . |
| Username         | The default user is <b>root</b> .                                             |
| Password         | Set a password for logging in to the ECS.                                     |
| Confirm Password | Enter the password again.                                                     |

- **Step 6** Confirm the configuration and select enterprise project **default**.
- Step 7 Read and confirm your acceptance of the agreement. Then click Create Now.----End

#### **Debugging the API**

Step 1 On the Backend Server Groups tab page of the load balancer, add the ECS.

| Basic Information        |                               |                               |                  |                                      |          |              |
|--------------------------|-------------------------------|-------------------------------|------------------|--------------------------------------|----------|--------------|
| Name                     | server_group-zjy 🖉            |                               | ID               | 9b129d82-6b59-4989-8352-c8752bf3506b | đ        |              |
| Listener                 |                               |                               | Backend Protocol | TCP                                  |          |              |
| Load Balancing Algorithm | Weighted round robin          |                               | Health Check     | Enabled   Configure                  |          |              |
| Sticky Session           | Disabled                      |                               | Description      | 🖉                                    |          |              |
| IP Address Type          | IPv4                          |                               |                  |                                      |          |              |
| Backend Servers          | Cross-VPC Backend Servers Sup | plementary Network Interfaces |                  |                                      |          |              |
| Add Backend Server       | Modify Weight Remove Av       | ailable servers: 1            |                  | All 🔻 Name                           | <b>•</b> | QC           |
| Name                     | Status                        | Private IP Address            | Heal             | th Check Result ⑦                    | Weight   | Backend Port |
| ecs-zly                  | Running                       | 10.101.0.187<br>Primary NIC   | ٢                | healthy                              | 1        | 80           |

- Step 2 Start the ECS.
- Step 3 Go to the API Management > APIs page of the dedicated gateway, and choose More > Debug in the row that contains the API you created.
- Step 4 Enter the request parameters and click Debug.

If the status code is **200**, the debugging is successful.

----End

# **5** Interconnecting with WAF

To protect API Gateway and your backend servers from malicious attacks, deploy Web Application Firewall (WAF) between API Gateway and the external network.

Figure 5-1 Access to a backend server

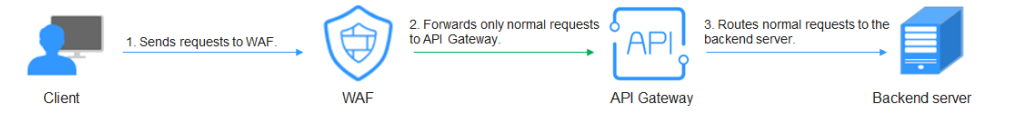

#### (Recommended) Solution 1: Register API Group Debugging Domain Name on WAF and Use the Domain Name to Access the Backend Service

API groups provide services using domain names for high scalability.

**Step 1** Create an API group in a gateway, record the domain name, and create an API in the group.

Figure 5-2 Creating an API group and recording the debugging domain name

| < APIGroup_001        | *                                                                                                    |         |                                  |
|-----------------------|----------------------------------------------------------------------------------------------------|---------|----------------------------------|
| Group Information AF  | lis                                                                                                    |         |                                  |
| APIGroup_001 🖉        |                                                                                                    |         |                                  |
| Created               | Nov 17, 2022 14:39:25 GMT+08:00                                                                                                    | Updated | Nov 17, 2022 14:39:25 GMT+08:00  |
| Description           | 2                                                                                                    | ID      | 56a428d5c0a24351b387b6cddbfa45af |
| Debugging Domain Name | 564/28/50/24/35/10370/ 🗗 This domain name is only used for development and testing. It can be accessed up to 1,000 times a day. Bind independent domain names to expose your API group. |         |                                  |

#### Figure 5-3 Creating an API

| < APIGroup_001 +       | APIs Export Delete C           |
|------------------------|--------------------------------|
| Group Information APIs |                                |
| © Create               |                                |
| []                     |                                |
| No data available.     | No APIs available. Create now. |

**Step 2** Go to the WAF console, and add a domain name by configuring **Server Address** as the API group domain name and adding a certificate. For details, see section "Connection Process (Cloud Mode)" in the *Web Application Firewall User Guide*.

#### **NOTE**

You can use a public network client to access WAF with its domain name. WAF then uses the same domain name to forward your requests to API Gateway. There is no limit on the number of requests that API Gateway can receive for the domain name.

| ebsite Settings / Add Website |                                               |                                                                                                    |
|-------------------------------|-----------------------------------------------|----------------------------------------------------------------------------------------------------|
| Select Type   Cloud mode  D   | edicated mode                                 |                                                                                                    |
| 1 Configure                   |                                               |                                                                                                    |
|                               |                                               |                                                                                                    |
|                               | * Domain Name                                 | Example 100.com                                                                                                    |
|                               | * Port                                        | 4443 🔹                                                                                                    |
|                               | * Server Configuration                        | Client Protocol Server Protocol Server Address Server Port                                                                                  |
|                               |                                               | HTTPS V HTTPS V 443                                                                                                    |
|                               |                                               |                                                                                                    |
|                               |                                               |                                                                                                    |
|                               |                                               |                                                                                                    |
|                               | r                                             |                                                                                                    |
|                               | * Certificate Name                            | test                                                                                                    |
|                               | * Proxy Configured                            | Yes No                                                                                                    |
|                               | Note: If you are using a<br>origin IP address | prony, such as Advanced Anti-DDoS, CDN, or a cloud acceleration product, select Yes to ensure WAF security policies will take effect on the |

**Step 3** On the gateway details page, bind the domain name to the API group.

| < APIGroup_001 *                                                                                                    |                                              |                                             |                                                                              | APIs Ex          | ort Delete C |
|----------------------------------------------------------------------------------------------------|----------------------------------------------|---------------------------------------------|------------------------------------------------------------------------------|------------------|--------------|
| Group Information APIs                                                                                                    |                                              |                                             |                                                                              |                  |              |
| APIGroup_001 &<br>Created New 17, 2022 15 18 39 (<br>Description &<br>Debugging Domain Name<br>& Stads 1155564098016;<br>This Gorwan name; | Bind Independent Domain Name                 | X<br>domain names to expate your API proup. | Updeted Nov 17, 2022 15 18 39 GMT+08 00<br>10 80-446115564403091e26447967643 |                  |              |
| Independent Domain Names ③ ▲                                                                                                    | + Minimum TLS Version TLS11  TLS12 CK Cancel |                                             |                                                                              | Enter a domain r | ume. Q C     |
| Independent Domain Name                                                                                                    |                                              |                                             | Minimum TLS Version                                                          | Operation        |              |
|                                                                                                    |                                              | UI)<br>No data available.                   |                                                                              |                  |              |

**Step 4** Enable **real\_ip\_from\_xff** and set the parameter value to **1**.

#### **NOTE**

When a user accesses WAF using a public network client, WAF records the actual IP address of the user in the HTTP header **X-Forwarded-For**. API Gateway resolves the actual IP address of the user based on the header.

| Information Parameters VPC Endp | oints                                                                                                    |                                                                                                    |                                                                                                    |                                          |                                                                                                    |
|---------------------------------|----------------------------------------------------------------------------------------------------|----------------------------------------------------------------------------------------------------|----------------------------------------------------------------------------------------------------|------------------------------------------|----------------------------------------------------------------------------------------------------|
| Parameter                       | Default Value                                                                                                    | Value Range                                                                                                    | Current Value                                                                                                    | Updated                                  | Operation                                                                                                    |
| @ ratelimit_api_limits          | 200 per second                                                                                                    | 1-1,000,000 per second                                                                                                    | 200 per second                                                                                                    | **                                       | Modity                                                                                                    |
| ③ request_body_size             | 12 MB                                                                                                    | 1-9,536 MB                                                                                                    | 12 MB                                                                                                    |                                          | Modity                                                                                                    |
| @ backend_timeout               | 60.000 ms                                                                                                    | 1-800,000 ms                                                                                                    | 60,000 ms                                                                                                    |                                          | Modify                                                                                                    |
| ③ app_token                     | on                                                                                                    | On/Off                                                                                                    | 01                                                                                                    |                                          | Modity                                                                                                    |
| ③ app_basic                     | on                                                                                                    | On/Off                                                                                                    | on                                                                                                    | 88                                       | Modity                                                                                                    |
| ③ app_secret                    | on                                                                                                    | On/Off                                                                                                    | on                                                                                                    |                                          | Modify                                                                                                    |
| ③ sbb_tonje                     | on                                                                                                    | On/Off                                                                                                    | Off                                                                                                    |                                          | Modify                                                                                                    |
| @ backend_client_certificate    |                                                                                                    |                                                                                                    | 01                                                                                                    | **                                       | Modity                                                                                                    |
| ③ ssl_ciphers                   | ECDHE-ECD8A-AES256-GCM-SHA384, ECDHE-R8A-                                                                                                    | AE                                                                                                    | ECDHE-ECDSA-AES256-GCM-SHA384,ECDHE-RSA-A                                                                                                    | E                                        | Modity                                                                                                    |
| @ real_ip_from_xff              | on                                                                                                    | On/Off                                                                                                    | On                                                                                                    | Nov 17, 2022 14:57:29 GMT+08:00          | Modify                                                                                                    |
| Descention                      | Defect Make                                                                                                    | Malas Bases                                                                                                    | Consent Holos                                                                                                    | Underland                                | Operation                                                                                                    |
| >:f_index                       | -1                                                                                                    | Valid int32 value                                                                                                    | 1                                                                                                    | Nov 17, 2022 14:57:29 GMT+08:00          | Modity                                                                                                    |
|                                 |                                                                                                    |                                                                                                    |                                                                                                    |                                          |                                                                                                    |
| vpc_name_modifiable             | On                                                                                                    | 0w0#                                                                                                    | On                                                                                                    | Nov 2, 2022 19:57:59 GMT+08:00           | Modity                                                                                                    |
|                                 | Parameters         VPC End;           Instantic         Instantic           Instantic         Instantic           Instantic         Instantic           Instantic         Instantic           Instantic         Instantic           Instantic         Instantic           Instantic         Instantic           Instantic         Instantic           Instantic         Instantic           Instantic         Instantic           Instantic         Instantic           Instantic         Instantic           Instantic         Instantic           Instantic         Instantic | Paramet         Procession           Description         Description           on indertification         200 per second           on indertification         200 per second           on indertification         200 per sec | Name         Op/E Emposite           Name         Extent Max         Maile Marge           Immedia         20 per second         10.0000 per second           Immedia         12.000         10.0000 per second           Immedia         12.000         00.0000 per second           Immedia         0.0000 per second         0.0000 per second           Immedia         0.0000 per second         0.0000 per second           Immedia         0.0000 per second         0.0000 per second           Immedia         0.0000 per second         0.0000 per second           Immedia         0.0000 per second         0.0000 per second           Immedia         0.0000 per second         0.0000 per second           Immedia         0.0000 per second         0.0000 per second           Immedia         0.0000 per second         0.0000 per second           Immedia         0.0000 per second         0.0000 per second           Immedia         0.0000 per second         0.0000 per second           Immedia         0.0000 per second         0.0000 per second           Immedia         0.0000 per second         0.0000 per second           Immedia         0.0000 per second         0.0000 per second           Immedia         0.00000 per second | Note:::::::::::::::::::::::::::::::::::: | Note of the second second se |

----End

#### Solution 2: Forward Requests Through the DEFAULT Group and Use Gateway Inbound Access Address to Access the Backend Service from WAF

- **Step 1** View the inbound access addresses of your gateway. There is no limit on the number of times the API gateway can be accessed using an IP address.
  - VPC Ingress Address: VPC access address
  - **EIP**: public network access address

| Gateway Information Parameters VPC Endpoints                                                                                                    |                                                                                                    |
|----------------------------------------------------------------------------------------------------|----------------------------------------------------------------------------------------------------|
| Basic Information           Contexey future         says-1192 e <sup>2</sup> Contexey futor         43.11192 e <sup>2</sup> Contexey futor         Polescendi           Ector         Polescendi           A2         A22.A23           Domophies         - e <sup>2</sup> Entreprise Fraget         ontaket           Stonback Hammisson         220.200 e <sup>2</sup> | Number           Vitro         vpc.kmla           Stand         culmet salas           Stand         sp.skml &           Fried Head Stand         Fried Head Stand           Fried Head Stand         Fried Head Stand           Fried Head Stand         Fried Head Stand                                                                                                    |
| Billing<br>Billing Mole Paypense<br>Crustel Nov 19,2522 11 20 40 00/T-9820                                                                                                    | Indound Access VPC-Access Antress 102.168.3.17 D FF 61L0  FF 61L0  C F 102  C F 102 C F 102 C F 102 C |

#### **Step 2** Create an API in the **DEFAULT** group.

| < DEFAULT -                              |                                            |
|------------------------------------------|--------------------------------------------|
| Group Information APIs                   |                                            |
| © Create 🛞 Batch<br>Enter an API name. Q |                                            |
|                                          |                                            |
| No data available.                       | No APIs available. Create now.<br>O Greete |

Step 3 Go to the WAF console, add a domain name by configuring Server Address as an inbound access address of your API gateway and adding a certificate, and then copy the WAF back-to-source IP addresses. For details, see section "Connection Process (Cloud Mode)" in the Web Application Firewall User Guide.

#### 

- If WAF and your gateway are in the same VPC, set **Server Address** to the VPC access address.
- If your gateway is bound with an EIP, set Server Address to the EIP.

| 1 Configure            | ② Whitelist WAF                                                                                                    | (3) Modify DNS |
|------------------------|----------------------------------------------------------------------------------------------------|----------------|
| Website Name           |                                                                                                    |                |
| * Domain Name          | www.example.100.com                                                                                                    |                |
| * Port                 | 4443 *                                                                                                    |                |
| Website Remarks        |                                                                                                    |                |
| * Server Configuration | Client Protocol (2) Server Address (2) Server Port (2)<br>HTTPS V HTTPS V IPv4 8805<br>Add You can add 19 more configurations.                                                                                                    |                |
| * Certificate Name     | test_cert  Import New Certificate                                                                                                    |                |
| * Proxy configured     | Note: 1. WAF forwards only HTTP/S traffic. So WAF cannot serve your non-HTTP/S traffic, such as UDP, SMTP, FTP, and basically all other non-HTTP/S traffic. 2. Select Yes If you are using a proxy such as advanced Anti-DDoS or CDN, or a cloud acceleration product, so that WAF security policies take effect on the address. System-generated policy | e origin IP    |
|                        | Next Cancel                                                                                                    |                |

#### **Step 4** On the gateway details page, bind the domain name to the **DEFAULT** group.

| Croup Information APIs                                                                                                    |                                                            |                   |                                     |                                                                                  |           | APIS Export           | Delete |
|----------------------------------------------------------------------------------------------------|------------------------------------------------------------|-------------------|-------------------------------------|----------------------------------------------------------------------------------|-----------|-----------------------|--------|
| DEFAULT<br>Created Nov 16, 2022 10:36 19 GMT<br>Description Tritis is an automatically gran<br>Debugging Domain Name<br>Act76855665641 telobered<br>This Constituation and is a | Bind Independent Domain Name  * Doman Name  example100.com | ×                 | ain names to expose your AP1 group. | Updated Nev 16, 2022 10:36 19 GMT=06 00<br>ID 44678850505044 tebbeeres5616596498 |           |                       |        |
| Independent Domain Names ③ ▲<br>O Bind Independent Domain Name<br>Independent Domain Name                                                                                       | CNAME Resolution                                           | \$\$L Certificate |                                     | Minimum TLS Version                                                              | Operation | Enter a dorsein name. | QC     |
|                                                                                                    |                                                            | ,                 | (1)<br>Jo data available,           |                                                                                  |           |                       |        |

**Step 5** Enable **real\_ip\_from\_xff** and set the parameter value to **1**.

#### **NOTE**

When a user accesses WAF using a public network client, WAF records the actual IP address of the user in the HTTP header **X-Forwarded-For**. API Gateway resolves the actual IP address of the user based on the header.

| Gateway information Parameters VPC Endpoints |                              |                                           |                        |                                               |                                 |           |
|----------------------------------------------|------------------------------|-------------------------------------------|------------------------|-----------------------------------------------|---------------------------------|-----------|
|                                              | Parameter                    | Default Value                             | Value Range            | Current Value                                 | Updated                         | Operation |
|                                              | @ ratelimit_apUmits          | 200 per second                            | 1-1,000,000 per second | 200 per second                                |                                 | Modity    |
|                                              | @ request_body_size          | 12 MB                                     | 1-9,536 MB             | 12 MB                                         |                                 | Modity    |
|                                              | @ backend_timeout            | 60.000 ms                                 | 1-800,000 ms           | 60,000 ms                                     |                                 | Modify    |
|                                              | @ app_token                  | on                                        | On/Off                 | ow                                            |                                 | Modity    |
|                                              | @ app_basic                  | on                                        | On/Off                 | or                                            | **                              | Modity    |
|                                              | ③ app_secret                 | on                                        | On/Off                 | or                                            | -                               | Modily    |
|                                              | ③ spp_route                  | 011                                       | Owloff                 | ow                                            |                                 | Modify    |
|                                              | @ backend_client_certificate |                                           |                        | or                                            | **                              | Modity    |
|                                              | ③ ssl_ciphers                | ECDHE-ECD8A-AES256-GCM-SHA384, ECDHE-R8A- | AE                     | ECDHE-ECDSA-AES256-GCM-SHA384, ECDHE-RSA-AE M |                                 | Modity    |
| ^                                            | @ real_ip_from_xff           | on                                        | On/Off                 | On                                            | Nov 17, 2022 14:57:29 GMT+08:00 | Modify    |
|                                              | Parameter                    | Default Value                             | Value Banne            | Current Value                                 | Updated                         | Operation |
|                                              | () xf_index                  | 4                                         | Valid int32 value      | 1                                             | Nov 17, 2022 14:57:29 GMT+08:00 | Modity    |
|                                              |                              |                                           |                        |                                               |                                 |           |
|                                              | vpc_name_modifiable          | On                                        | On/Off                 | On                                            | Nov 2, 2022 19:57:59 GMT+08:00  | Modify    |

----End

# **6** Request Throttling 2.0

# 6.1 Introduction

#### Scenario

If the number of requests initiated from public networks for open APIs on APIG is not limited, the continuous increase in users will deteriorate the backend performance. And what's worse, the website or program will break down due to a large number of requests sent by malicious users. The traditional request throttling policies of APIG throttle requests by API, user, credential, and source IP address.

However, as users and their demands become more diversified, these traditional policies cannot meet the requirements for more refined rate limiting. To resolve this issue, APIG has launched request throttling 2.0, which is a type of plug-in policy. The 2.0 policies enable you to configure more refined throttling, for example, to throttle requests based on a certain request parameter or tenant.

This section describes how to create a request throttling 2.0 policy for rate limiting in different scenarios.

#### Advantages

- A request throttling 2.0 policy limits the number of times that an API can be called within a specific time period. Basic, parameter-based, and excluded throttling is supported.
  - Basic throttling: Throttle requests by API, user, credential, or source IP address. This function is similar to a traditional request throttling policy but is incompatible with it.
  - Parameter-based throttling: Throttle requests based on headers, path parameter, method, query strings, or system parameters.
  - Excluded throttling: Throttle requests for specific tenants or credentials.
- API requests allowed in a time period can be limited by user or credential.
- Request throttling can be precise to the day, hour, minute, or second.

#### Restrictions

- Adding a request throttling 2.0 policy to an API means binding them together. An API can be bound with only one such policy in an environment, but each policy can be bound to multiple APIs. The APIs bound with request throttling 2.0 policies must have been published.
- For APIs not bound with a request throttling 2.0 policy, the throttling limit is the value of **ratelimit\_api\_limits** set on the **Parameters** page of the gateway.
- A traditional request throttling policy becomes invalid if a request throttling 2.0 policy is bound to the same API as the traditional one.
- You can define a maximum of 100 parameter-based throttling rules.
- The policy content cannot exceed 65,535 characters.
- If your gateway does not support request throttling 2.0, contact technical support.

### **6.2 General Procedure**

Assume that you have the following request throttling requirements for an API:

- 1. The API can be called up to 10 times per 60s but can be called by a user only 5 times per 60s.
- 2. Only 10 requests containing header field **Host=www.abc.com** are allowed in 60s.
- 3. Only 10 requests with method **GET** and path **reqPath = /list** are allowed in 60s.
- 4. Only 10 requests with path **reqPath = /fc** are allowed in 60s.
- 5. Each excluded tenant can only call the API 5 times per 60s.

Following this procedure to create a request throttling 2.0 policy and bind it to an API.

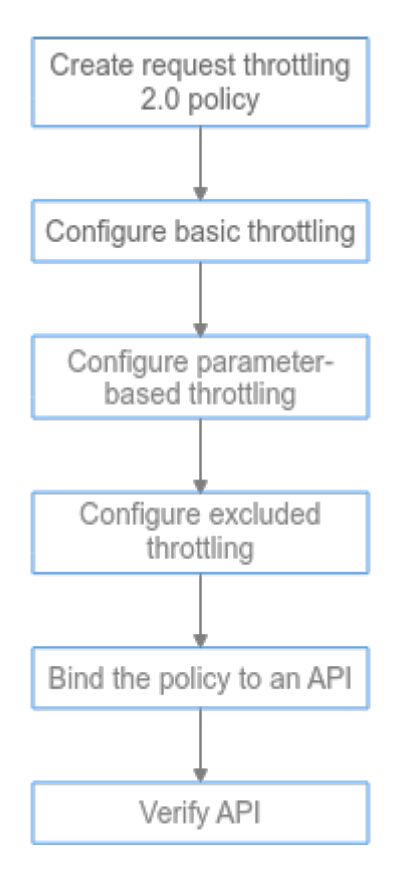

#### 1. Create a policy.

Enter the basic information of the request throttling 2.0 policy.

2. Configure basic throttling.

Configure the basic throttling settings.

- Configure parameter-based throttling.
   Enable parameter-based throttling, and define parameters and rules.
- 4. **Configure excluded throttling.** Enable excluded throttling, and configure excluded tenants and credentials.
- 5. Bind the policy to an API.

Bind the request throttling 2.0 policy to the API.

6. Verify the API.

Call the API and verify whether the request throttling 2.0 policy has taken effect.

### 6.3 Implementation Procedure

Step 1 Create a policy.

Log in to the APIG console and create a request throttling 2.0 policy. For details, see section "Request Throttling 2.0" in the *API Gateway User Guide*.

In the navigation pane, choose **API Management** > **API Policies**. Click **Create Policy**, and select **Request Throttling 2.0**.

Configure basic policy information to meet your demands.

| Parameter   | Description                                                                                 |
|-------------|---------------------------------------------------------------------------------------------|
| Name        | Enter a policy name that conforms to specific rules to facilitate search.                   |
| Throttling  | Select High-performance.                                                                    |
| Policy Type | Select <b>API-specific</b> , which means measuring and throttling requests of a single API. |
| Period      | Throttling period. Set this parameter to 60s.                                               |

#### Table 6-1 Policy basic Information

#### **Step 2** Configure basic throttling.

As required in 1, set Max. API Requests to 10 times per 60s and Max. User Requests to 5 times per 60s.

#### Table 6-2 Basic throttling

| Parameter          | Description |
|--------------------|-------------|
| Max. API Requests  | 10          |
| Max. User Requests | 5           |

#### **Step 3** Configure parameter-based throttling.

- 1. As required in **2**, enable parameter-based throttling, and define the header and rule.
  - a. Click Add Parameter, select header for Parameter Location, and enter Host for Parameter.
  - b. In the Rules area, click Add Rule, and set Max. API Requests to 10 and
     Period to 60 seconds. Then click <sup>∠</sup>, and set the matching condition
     Host = www.abc.com.
  - c. Click **OK**. The header matching rule **Host = www.abc.com** is generated, indicating that an API bound with this policy can only be called 10 times per 60s by requests whose **Host** header is **www.abc.com**.
- 2. As required in **3** and **4**, define multiple rules with parameter **Path**.
  - a. In the Rules area, click Add Rule, and set Max. API Requests to 10 and

**Period** to **60 seconds**. Then click  $\checkmark$  to open the **Condition Expressions** dialog box.

- Add these three condition expressions: reqPath = /fc, reqPath = /list, and method = get.
- c. Click Set Lower Level.
- d. Put the two **reqPath** expressions in an **OR** relationship. This means the condition is met when either of the two paths is matched.
- e. Select **reqPath = /list** and **method = get**, click **Set Lower Level**, and select **AND**.

#### **Condition Expressions**

| Set Lower Level       |
|-----------------------|
| reqPath • Ifc Ū       |
|                       |
| reqPath ▼ = ▼ //ist Ū |
| AND 🗸                 |
| method 💌 = 💌 get 🗓    |
|                       |
| (I)                   |
|                       |
|                       |
| OK Cancel             |

- f. Click **OK**. It indicates that APIs with path **/list** and method **GET** or APIs with path **/fc** bound with this policy can only be called 10 times per 60s.
- **Step 4** Configure excluded throttling.

As required in **5**, enable excluded throttling. Add an excluded tenant with a threshold of 5 requests per 60s.

 Table 6-3 Excluded throttling

| Parameter  | Description |
|------------|-------------|
| Account ID | Tenant ID   |
| Threshold  | 5           |

- **Step 5** Click **OK**. The request throttling 2.0 policy is configured.
- **Step 6** Bind this policy to an API.
  - 1. Click the policy name to go to the policy details page.
  - 2. In the **APIs** area, select environment **RELEASE** and click **Bind to APIs**. Select an API and click **OK**.
- Step 7 Verify the API.

Call the API and verify whether the request throttling 2.0 policy has taken effect.

----End

# **7** Two-Factor Authentication

# 7.1 Introduction

#### Scenario

APIG provides flexible authentication modes and allows you to configure a custom authorizer for two-factor authentication. This section describes how to create an API that uses two-factor authentication (app + custom).

#### Advantages

In addition to secure app authentication, you can use a custom authorizer to ensure API security.

#### Restrictions

Custom authentication relies on FunctionGraph.

## 7.2 General Procedure

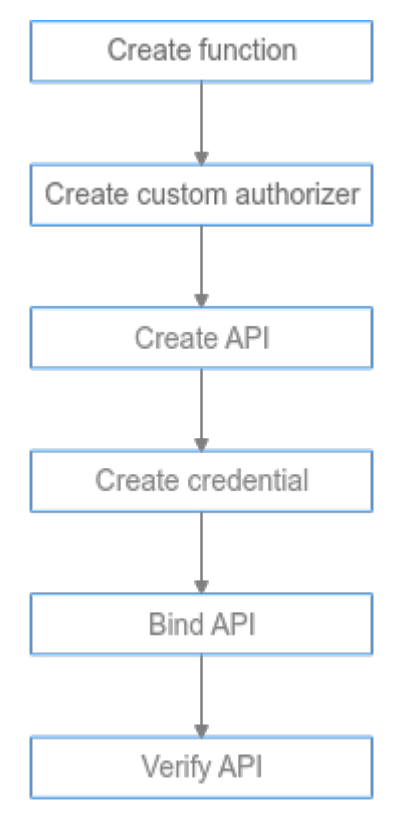

#### 1. Create a function.

The function will be used for custom authentication.

#### 2. Create a custom authorizer.

Set the authorizer type to **Frontend**, and select the function created in the previous step.

3. Create an API.

Set authentication mode to **App**, enable **Two-Factor Authentication**, and select the custom authorizer created in the previous step.

#### 4. Create a credential.

APIs that use app authentication require a credential to call. Create a credential to generate an ID and key/secret pair.

#### 5. Bind the credential to the created API.

APIs that use app authentication can be called only with bound credentials.

6. Verify the API.

Call the API to check whether two-factor authentication is configured successfully.

### 7.3 Implementation Procedure

Step 1Log in to the FunctionGraph console. On the Dashboard page, click CreateFunction. For details, see Developing a Custom Authorizer with FunctionGraph.

1. Set the parameters according to the following table, and click **Create Function**.

| Parameter          | Description                                                                                                    |
|--------------------|----------------------------------------------------------------------------------------------------|
| Function Type      | Default: Event Function                                                                                                |
| Region             | Select the same region as that of APIG.                                                                                |
| Function Name      | Enter a name that conforms to specific rules to facilitate search.                                                     |
| Agency             | An agency that delegates FunctionGraph to access other cloud services. For this example, select <b>Use no agency</b> . |
| Enterprise Project | The default option is <b>default</b> .                                                                                 |
| Runtime            | Select <b>Python 3.9</b> .                                                                                             |

2. On the **Configuration** tab, choose **Environment Variables** in the left pane, and click **Add**. **test** is a header for identity authentication, and **query** is for parameter query. If **token** involves sensitive data, enable the **Encrypted** option.

| Environment Variables 🕥 |          |           |  |  |
|-------------------------|----------|-----------|--|--|
| Key                     | Value    | Encrypted |  |  |
| test                    | user@123 |           |  |  |
| token                   | ••••     |           |  |  |
| Sare                    |          |           |  |  |

3. On the **Code** tab, copy the following code to **index.py**, and click **Deploy**. For details about coding, see section "Creating a Function for Frontend Custom Authentication" in the *API Gateway Developer Guide*.

```
# -*- coding:utf-8 -*-
import json
def handler(event, context):
  testParameter = context.getUserData('test');
  userToken = context.getUserData('token');
  if event["headers"].get("token") == userToken and event["queryStringParameters"].get("test") ==
testParameter:
     resp = {
        'statusCode': 200,
        'body': json.dumps({
           "status":"allow",
           "context":{
             "user":"auth success"
          }
       })
     }
  else:
     resp = {
        'statusCode': 401,
        'body': json.dumps({
           "status":"deny",
        })
     }
  return json.dumps(resp)
```

4. Configure a test event to debug the code.

×

a. Select **Configure Test Event** from the drop-down list and configure a test event.

#### **NOTE**

The parameter values in the test event must be the same as those of the environment variables.

#### Configure Test Event

|                                                                                                    | * Event Name blank-e                                                                | vent-czyxd3                                                                                                    |
|----------------------------------------------------------------------------------------------------|-------------------------------------------------------------------------------------|----------------------------------------------------------------------------------------------------|
| Search blank-template apig-event-template dds-event-template dus-event-template image-tag kafka-event-template login-security-template its-event-template its-event-template its-event-template | Q 1 {<br>2 "headens"<br>3   "toke<br>4 },<br>5 "queryStr<br>6   "test<br>7 }<br>8 } | ': { in": "Basic dXNlcjE6cGFzc3dvcmQ=" 'ingParameters": { :": "user@123" Create Cancel                                                                                                    |
| Text Deploy                                                                                                    |                                                                                     |                                                                                                    |
| A sta codingutfa8 ata                                                                                                    | st');<br>);<br>Token and event["queryStringParameters"].ge                          | Execution Reveal X  Some Function Output  ( 'statication': 1% ) 'seny': ('visites': 'visites': ('vistes'': ('vistes'': ('vistes''))'' ) Do Output  ( 'statication': 1% )  Do Output  ()  ()  ()  ()  ()  ()  ()  ()  ()  ( |

c. Click **Deploy**.

istatus":"de
})
json.dumps(resp)

b.

Step 2 Log in to the APIG console, and choose API Management > API Policies.

On the Custom Authorizers tab, create a custom authorizer.

| Parameter          | Description                                                                  |
|--------------------|------------------------------------------------------------------------------|
| Name               | Enter a name that conforms to specific rules to facilitate search.           |
| Туре               | Select <b>Frontend</b> .                                                     |
| Function URN       | Click <b>Select</b> and select the <b>created function</b> .                 |
| Version/Alias      | Version is selected by default.                                              |
| Max. Cache Age (s) | 30                                                                           |
| Identity Sources   | Set two identity sources: header <b>token</b> and query string <b>test</b> . |

Table 7-2 Custom authorizer configuration

#### Step 3 Choose API Management > APIs, and click Create API.

1. Configure the frontend information according to the following table.

| Parameter                    | Description                                                                                                    |
|------------------------------|----------------------------------------------------------------------------------------------------|
| API Name                     | Enter a name that conforms to specific rules to facilitate search.                                                                                                    |
| Group                        | The default option is <b>DEFAULT</b> .                                                                                                    |
| URL                          | <b>Method</b> : Request method of the API. Set this parameter to <b>GET</b> .                                                                                                    |
|                              | <b>Protocol</b> : Request protocol of the API. Set this parameter to <b>HTTPS</b> .                                                                                               |
|                              | <b>Subdomain Name</b> : The system automatically<br>allocates a subdomain name to each API group for<br>internal testing. The subdomain name can be<br>accessed 1000 times a day. |
|                              | <b>Path</b> : Path for requesting the API. Enter <b>/api/</b><br><b>two_factor_authorization</b> .                                                                                |
| Gateway Response             | Select a response to be displayed if the gateway fails to process an API request.                                                                                                 |
|                              | The default gateway response is <b>default</b> .                                                                                                    |
| Authentication Mode          | API authentication mode. Set this parameter to <b>App</b> .                                                                                                    |
| Two-Factor<br>Authentication | Enable this option and select a <b>custom authorizer</b> .                                                                                                    |

#### Table 7-3 Frontend configuration

2. Click **Next** and set the backend type to **Mock**.

Select a status code, set the response, and click **Finish**.

- 3. Publish the API.
- **Step 4** In the navigation pane, choose **API Management** > **Credentials**.

Click Create Credential, enter a credential name, and click OK.

**Step 5** Bind this credential to the API.

Click the credential name to go to the details page. In the **APIs** area, click **Bind to APIs**, select an API, and click **OK**.

- **Step 6** Verify the API.
  - Call the API on the debugging page of APIG to verify if two-factor authentication is configured successfully.

Add **test** on the **Parameters** tab and add **token** on the **Headers** tab. Use the same parameter values set for the custom authentication function. If the parameter values are different, the server will return a 401 message indicating that the authentication fails.

| AP(:cq98<br>ID: 1b/dbbs2054/54568db/557cf356                                                                                                    | Create Policy     Publish     Fake Offine     Z                                                                                                    | Modify Debug O More *             |
|----------------------------------------------------------------------------------------------------|----------------------------------------------------------------------------------------------------|-----------------------------------|
| GET https://&c1a876867454ds and a provide the second second secon |                                                                                                    | Debug X                           |
| Parameters (1) Headers (1)                                                                                                    |                                                                                                    |                                   |
| Parameter Name Parameter Value                                                                                                    |                                                                                                    |                                   |
| token Basic dXNIqEEcGFzc3dvcmQ=                                                                                                    |                                                                                                    | Û                                 |
|                                                                                                    |                                                                                                    |                                   |
| V Note:                                                                                                    |                                                                                                    |                                   |
|                                                                                                    |                                                                                                    |                                   |
| Request                                                                                                    | Response                                                                                                    | Status Code 200 Duration 2,233 ms |
| <ul> <li>Berling Host Host Receing Section and an End of Section 2012 in 11/1.1</li> <li>Berling Host Host Receing Section 2014 (Section 2014)</li> <li>Berling Host Host Receing Section 2014 (Section 2014)</li> <li>Tokens Host Robinson 2014 (Section 2014)</li> <li>Tokens Host Robinson 2014 (Sectio</li></ul>                                                                                                    | 1 Transfer-Forcelag: Journed<br>3 Convection Hear-Blob<br>4 Content-Type: application/igon<br>5 Date: Hear (by No 2022 07:05:11 GPT<br>6 Journer: applications)<br>5 Crolig Sensimit-topin remain(99,11mit1000,time) minute<br>9 Crolig Sensimit-topin remain(999,11mit1000,time) minute<br>9 Crolig Sensimit-topin remain(999,11mit1000,time) minute<br>9 Crolig Sensimit-topin remain(999,11mit1000,time) minute<br>1 Crolig Sensimit-topin remain(999,11mit1000,time) minute<br>1 Crolig Sensimit-topin remain(999,11mit1000,time) minute<br>1 Crolig Sensimit-topin remain(999,11mit1000,time) minute<br>1 Crolig Sensimitation minute<br>1 Inello Backend Info |                                   |

• Alternatively, call the API with a **curl** command. Download the JavaScript SDK first. To call the API, input a key and secret as well as the header and query string to generate a **curl** command, and then copy this command to your CLI for execution. For details, see section "curl" in the *API Gateway Developer Guide*.

| \$ CI                                                                                            | url −k | (-X)   | GET  | "https | :// | 10      | 7       | api/two_ | factor_a | authorizat | tion?tes | t=user% |
|--------------------------------------------------------------------------------------------------|--------|--------|------|--------|-----|---------|---------|----------|----------|------------|----------|---------|
| 401                                                                                              | 23" -H | l "tol | ken: | Basic  | dX  | (NlcjE  | cGFzc3d | vcmQ="-  | H "Host  | : 1c9a6e58 | 3b1a9484 | c8737ec |
|                                                                                                  |        |        |      |        |     | . huawe | iclouda | pis.com" | -H "X-   | Sdk-Date:  | 2022102  | 9T08021 |
| 2Z"                                                                                              | -H "A  | Autho  | riza | tion:  | SDK | -HMAC-  | SHA256  | Access=c | bbbf0ee  | 527c4024bf | c18      | 1       |
| , SignedHeaders=host:token:x-sdk-date, Signature=37666681767904819ad3f8d6b37a5<br>8680589cb2045d |        |        |      |        |     |         |         |          |          |            |          |         |
| %                                                                                                | Tota   | 5      | % Re | ceived | %   | Xferd   | Averag  | e Speed  | Time     | Time       | Time     | Curren  |
| t                                                                                                |        |        |      |        |     |         |         |          |          |            |          |         |
|                                                                                                  |        |        |      |        |     |         | Dload   | Upload   | Total    | Spent      | Left     | Speed   |
| 100                                                                                              | 18     | 3 (    | 0    | 18     | 0   | 0       | 76      | 0 -      | -::      | ::         | ::-      | - 76    |
| he1                                                                                              | lo bao | ckend  | inf  | 0      |     |         |         |          |          |            |          |         |

----End

# **8** Change History

#### Table 8-1 Change history

| Date       | Description                                                                                                    |
|------------|----------------------------------------------------------------------------------------------------|
| 2023-04-30 | <ul> <li>This issue incorporates the following changes:</li> <li>Updated this document for the new console.</li> <li>Added Request Throttling 2.0 and Two-Factor Authentication.</li> </ul> |
| 2023-04-12 | This issue incorporates the following change:<br>Added Exposing Backend Services Across VPCs and<br>Interconnecting with WAF.                                                               |
| 2021-09-30 | This issue is the first official release.                                                                                                    |